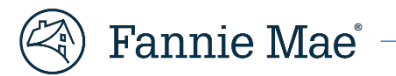

# **Enhanced EarlyCheck User Guide**

April 2022

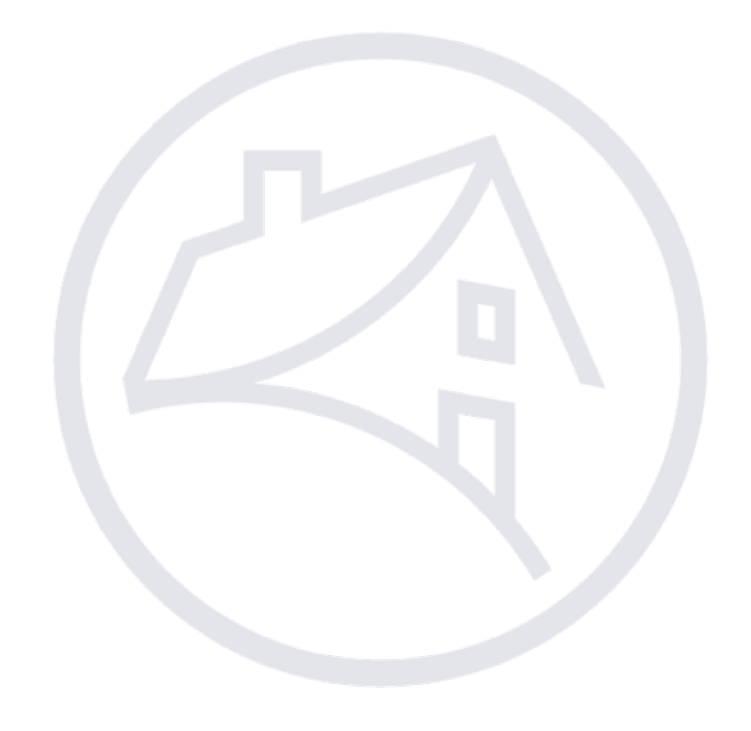

# Table of Contents

| EarlyCheck Overview                                           |
|---------------------------------------------------------------|
| Importing and Checking a Loan File for Potential Issues       |
| Sign On and Log Out                                           |
| Sign On 4                                                     |
| Logout                                                        |
| Importing and Viewing EarlyCheck Results                      |
| ULAD MISMO 3.4 Files                                          |
| ULAD EarlyCheck Loan Level Results                            |
| ULDD MISMO 3.0 File                                           |
| ULDD EarlyCheck Summary Results                               |
| ULDD EarlyCheck Loan Level Results                            |
| Upload Error                                                  |
| Searching for a Loan File Previously Imported into EarlyCheck |
| XML and HTML Downloading                                      |
| Printing                                                      |

## **EarlyCheck Overview**

#### Importing and Checking a Loan File for Potential Issues

EarlyCheck assists you in identifying and correcting potential loan delivery eligibility and/or data integrity issues anytime during the loan process—underwriting, pre-closing, post-closing, prior to funding correspondent loans, and/or before shipping the loan for sale to Fannie Mae. The application is intended to help lenders identify potential problems *prior* to loan delivery.

This job aid describes how to import and check a loan file for potential issues. EarlyCheck supports single loan file submissions of the ULAD MISMO 3.4 file formats (also known as "origination files") and supports single loan file or batch of loans file submissions of the ULDD-MISMO 3.0 file format (also known as a "delivery file").

**Note:** In order to import loan files in EarlyCheck you must have access to EarlyCheck. For instructions on gaining access to EarlyCheck, refer to the <u>New User</u> icon on the <u>EarlyCheck webpage</u>. For information on exporting a file from your loan origination system (LOS), refer to the instructions provided in your LOS.

# Sign On and Log Out

## Sign On

- 1. Click link to access EarlyCheck https://accessearlycheck.fanniemae.com/
- 2. Enter your **Username** in Username field.
- 3. Enter your **Password** in Password field.
- 4. Click Sign On.

| 🕙 Fannie Mae |                                                                      |  |
|--------------|----------------------------------------------------------------------|--|
|              | Sign On                                                              |  |
|              | USERNAME                                                             |  |
|              | q0465d.                                                              |  |
|              | * REQUIRED                                                           |  |
|              | PASSWORD                                                             |  |
|              |                                                                      |  |
|              | * REQUIRED                                                           |  |
|              | Sign On                                                              |  |
|              | Need help with unlocking your user ID or resetting your<br>password? |  |

### Logout

- 1. Click the **Arrow** in upper right of the screen.
- 2. Click Logout.

| EarlyCheck Resources | Davi | d Taj 👻 |
|----------------------|------|---------|
|                      | ۵    | Logout  |
|                      |      |         |

# Importing and Viewing EarlyCheck Results

## **ULAD MISMO 3.4 Files**

If you are uploading Uniform Loan Application Dataset (ULAD) files follow the steps below:

1. Select the appropriate Institution Name from the Institution Name (Institution ID/Seller Number) dropdown list.

**Note:** If your Institution Name is not available in the dropdown box you may use any that is available or contact your Fannie Mae representative to have it added.

2. Select the **ULAD** radio button.

Note: You have the option to add Casefile ID if it is not included in the import file.

3. Click +Choose and select appropriate ULAD file.

**Result:** The ULAD file will appear in the box below the **Choose** and **Upload** buttons.

4. Click **Upload**.

| Upload loan data to view eligibility                                                                                                  | lyCheck <sup>TM</sup> |
|----------------------------------------------------------------------------------------------------|-----------------------|
| 🗅 Upload Loan Da                                                                                                    | ıta                   |
| 1. Institution Name (Institution ID/Seller Number) *                                                                                  |                       |
| 2012_01_EC2_0_01 (708961/)                                                                                                    | •                     |
| 2. Select file type *                                                                                                    |                       |
| ULAD                                                                                                    |                       |
|                                                                                                    |                       |
| <ul> <li>3. Casefile ID (Optional to compare an input ULAD file with an existing case</li> <li>4. Select file for upload *</li> </ul> | file)                 |
| + Choose                                                                                                    |                       |
|                                                                                                    |                       |
| ULAD DU Match SSN Match Unit 1 AF.xml                                                                                                 | 51.9 KB               |

Note: Click Cancel to delete the attached file.

## ULAD EarlyCheck Loan Level Results

| ummar                                                                                                    | y of Findings                                                                                                    |                                                                                                    |
|----------------------------------------------------------------------------------------------------|----------------------------------------------------------------------------------------------------|----------------------------------------------------------------------------------------------------|
| Edit Sum                                                                                                    | mary                                                                                                    |                                                                                                    |
| Number of                                                                                                    | FFals 8                                                                                                    | Number of Warning-to-Fatals 0                                                                                                    |
| Number of                                                                                                    | Warnings 6                                                                                                    |                                                                                                    |
| Cubmics                                                                                                    |                                                                                                    |                                                                                                    |
| Validation                                                                                                    | ID 31095                                                                                                    | Lender Loan Number ULADDUSSNMatchUnit1                                                                                                    |
| Borrower                                                                                                    | Alice Firstimer                                                                                                    | Submitted By                                                                                                    |
| Submissio                                                                                                    | n Date/Time 02/03/2022 02:56 PM ET                                                                                                    | Institution ID or Seller Servicer Number                                                                                                    |
| Provided S                                                                                                    | Seller Number                                                                                                    | Institution or Seller Name                                                                                                    |
| elivery                                                                                                    | Eligibility                                                                                                    |                                                                                                    |
| elivery                                                                                                    | Eligibility                                                                                                    | 8 Fatal Messages                                                                                                    |
| elivery                                                                                                    | Eligibility<br>bility                                                                                                    | 8 Fatal Messages                                                                                                    |
| elivery<br>Eligi<br>O Fatal Mer<br>D08                                                                                                    | Eligibility<br>bility<br>ssages<br>A DU comparison could not be performed for the provided Casefile ID () because the loan casefile was i                                                                                                    | 8 Fatal Messages                                                                                                    |
| elivery<br>Eligi<br>• Fatal Mer<br>D08<br>34                                                                                                | Eligibility<br>bility<br>ssages<br>A DU comparison could not be performed for the provided Casefile ID () because the loan casefile was i<br>The debt-to-income ratio calculated for this conventional, manually underwritten loan (97) is greater thi                                                                                                    | 8 Fatal Messages<br>never created, was never underwritten, or is archived<br>an the maximum allowable debt-to-income ratio.                                                                                                    |
| elivery<br>Eligi<br>• Fatal Mer<br>D08<br>34<br>167                                                                                         | Eligibility bility ssages A DU comparison could not be performed for the provided Casefile ID () because the loan casefile was i The debt-to-income ratio calculated for this conventional, manually underwritten loan (97) is greater tha The ARM index margin must be greater than zero and less than or equal to 20 for ARM loans.                                                                                                    | 8 Fatal Messages<br>never created, was never underwritten, or is archived<br>an the maximum allowable debt-to-income ratio.                                                                                                    |
| elivery<br>Eligi<br>Fatal Me:<br>D08<br>34<br>167<br>600                                                                                    | Eligibility bility ssages A DU comparison could not be performed for the provided Casefile ID () because the loan casefile was i The debt-to-income ratio calculated for this conventional, manually underwritten loan (97) is greater tha The ARM index margin must be greater than zero and less than or equal to 20 for ARM loans. Taxpayer ID (Social Security No.) is invalid for borrower (Alice Firstimer). First three digits of 000, 666, an                                                                                                    | 8 Fatal Messages<br>never created, was never underwritten, or is archived<br>an the maximum allowable debt-to-income ratio.<br>d 900-999 are not allowed.                                                                                                    |
| elivery<br>Eligi<br>O Fatal Me:<br>DOS<br>34<br>167<br>600<br>801                                                                           | Eligibility  ssages  A DU comparison could not be performed for the provided Casefile ID () because the loan casefile was is The debt-to-income ratio calculated for this conventional, manually underwritten loan (97) is greater tha The ARM index margin must be greater than zero and less than or equal to 20 for ARM loans. Taxpayer ID (Social Security No.) is invalid for borrower (Alice Firstimer), First three digits of 000, 666, an The ethnicity was not provided for this borrower (Alice Firstimer), but will be required if this loan is deliv                                                                                                    | 8 Fatal Messages<br>never created, was never underwritten, or is archived<br>an the maximum allowable debt-to-income ratio.<br>d 900-999 are not allowed.<br>ered to Fannie Mae.                                                                                                    |
| elivery<br>Eligi<br>Fatal Me:<br>D08<br>34<br>167<br>600<br>801<br>860                                                                      | Eligibility  ssages  A DU comparison could not be performed for the provided Casefile ID () because the loan casefile was rs The debt-to-income ratio calculated for this conventional, manually underwritten loan (97) is greater tha The ARM index margin must be greater than zero and less than or equal to 20 for ARM loans. Taxpayer ID (Social Security No.) is invalid for borrower (Alice Firstimer), First three digits of 000, 666, an The ethnicity was not provided for this borrower (Alice Firstimer), but will be required if this loan is deliv Mortgages with a calculated DTI of greater than 65% are not allowed.                                                                                                    | 8 Fatal Messages<br>never created, was never underwritten, or is archived<br>an the maximum allowable debt-to-income ratio.<br>d 900-393 are not allowed.<br>ered to Fannie Mae.                                                                                                    |
| elivery<br>Eligi<br>0 Fatal Me:<br>D08<br>34<br>167<br>600<br>801<br>860<br>6033                                                            | Eligibility  ssages  A DU comparison could not be performed for the provided Casefile ID () because the loan casefile was ra The debt-to-income ratio calculated for this conventional, manually underwritten loan (97) is greater tha The ARM index margin must be greater than zero and less than or equal to 20 for ARM loans. Taxpayer ID (Social Security No.) is invalid for borrower (Alice Firstimer). First three digits of 000, 666, an The ethnicity was not provided for this borrower (Alice Firstimer), but will be required if this loan is deliv Mortgages with a calculated DTI of greater than 65% are not allowed. The loan's calculated or provided LTV (130) exceeds the maximum LTV of 105 for non-Refi Plus loans.                                                                                                    | 8 Fatal Messages<br>never created, was never underwritten, or is archived<br>an the maximum allowable debt-to-income ratio.<br>d 900-999 are not allowed.<br>vered to Fannie Mae.                                                                                                    |
| elivery<br>Eligi<br>0 Fatal Me:<br>08<br>34<br>167<br>600<br>801<br>860<br>6033<br>7373                                                     | Eligibility bility ssages A DU comparison could not be performed for the provided Casefile ID () because the loan casefile was i The debt-to-income ratio calculated for this conventional, manually underwritten loan (97) is greater tha The ARM index margin must be greater than zero and less than or equal to 20 for ARM loans. Tasapayer ID (Social Security No.) is invalid for borrower (Alice Firstimer). First three digits of 000, 666, an The ethnicity was not provided for this borrower (Alice Firstimer). First three digits of 000, 666, an The ethnicity was not provided for this borrower (Alice Firstimer). First three digits of 000, 666, an The ethnicity was not provided for this borrower (Alice Firstimer). The will be required if this loan is deliv Mortgages with a calculated DTI of greater than 65% are not allowed. The loan's calculated or provided LTV (130) exceeds the maximum LTV of 105 for non-Reli Plus loans. Amortization type of is not allowed under the Housing Finance Agency Manual Underwriting variance.                                                                                                    | 8 Fatal Messages never created, was never underwritten, or is archived an the maximum allowable debt-to-income ratio. d 900-999 are not allowed. vered to Fannie Mae. when the Ioan is a LimitedCashOutRefinance secured by aunit                                                                                                    |
| elivery<br>€ Eligi<br>0 Fatal Me:<br>08<br>34<br>167<br>600<br>801<br>860<br>6033<br>7373<br>▲ Warning                                      | Eligibility bility ssages A DU comparison could not be performed for the provided Casefile ID () because the loan casefile was re The debt-to-income ratio calculated for this conventional, manually underwritten loan (97) is greater tha The ARM index margin must be greater than zero and less than or equal to 20 for ARM loans. Taspayer ID (Social Security No.) is invalid for borrower (Alice Firstimer). First three digits of 000, 666, an The ethnicity was not provided for this borrower (Alice Firstimer), but will be required if this loan is deliv Mortgages with a calculated or DI of greater than 56% are not allowed. The lean's calculated or provided LIV (130) exceeds the maximum IIV of 105 for non-Refi Plus loans. Amortization type of – is not allowed under the Housing Finance Agency Manual Underwriting variance Messages                                                                                                    | 8 Fatal Messages never created, was never underwritten, or is archived an the maximum allowable debt-to-income ratio. d 900-999 are not allowed. erred to Fannie Mae. when the loan is a LimitedCashOutRefinance secured by a —unit ~.                                                                                                    |
| elivery                                                                                                    | Eligibility bility sages A DU comparison could not be performed for the provided Casefile ID () because the loan casefile was of The debt-to-income ratio calculated for this conventional, manually underwritten loan (97) is greater tha The ARM index margin must be greater than zero and less than or equal to 20 for ARM loans. Taxpayer ID (Social Security No.) is invalid for borrower (Alice Firstimer), First three digits of 000, 666, an The ethnicity was not provided for this borrower (Alice Firstimer), but will be required if this loan is deliv Mortgages with a calculated DT of greater than 65% are not allowed. The lean's calculated or provided ITU (130) exceeds the maximum ITV of 105 for non-Refi Plus loans. Amortization type of -is not allowed under the Housing Finance Agency Manual Underwriting variance: Messages The provided appraised value () does not match the value () on the appraisal submitted to UCDP.                                                                                                    | 8 Fatal Messages<br>never created, was never underwritten, or is archived<br>an the maximum allowable debt-to-income ratio.<br>d 900-999 are not allowed.<br>erered to Fannie Mae.<br>when the Ioan is a LimitedCashOutRefinance secured by a —unit —.                                                                                                    |
| elivery<br>Eligi<br>Fatal Me:<br>D08<br>34<br>167<br>600<br>801<br>860<br>603<br>7373<br>Warning<br>A06<br>A19                              | Eligibility  bility  ssages  A DU comparison could not be performed for the provided Casefile ID () because the loan casefile was a The debt-to-income ratio calculated for this conventional, manually underwritten loan (97) is greater tha The ARM index margin must be greater than zero and less than or equal to 20 for ARM loans. Taxpayer ID (Social Security No.) is invalid for borrower (Alice Firstimer). First three digits of 000, 666, an The ethnicity was not provided for this borrower (Alice Firstimer). First three digits of 000, 666, an The ethnicity was not provided for this borrower (Alice Firstimer). First three digits of 000, 666, an The thortgages with a calculated DTI of greater than 55% are not allowed. The loan's calculated or provided ITV (130) exceeds the maximum ITV of 105 for non-Refi Plus loans. Amortization type of is not allowed under the Housing Finance Agency Manual Underwriting variance: Messages The provided appraised value () does not match the value () on the appraisal submitted to UCDP. The occupancy type on the appraisal submitted to UCDP indicates tenant occupied or tenant market rer                                                                                                    | 8 Fatal Messages never created, was never underwritten, or is archived an the maximum allowable debr-to-income ratio. d 900-999 are not allowed. ered to Fannie Mae. when the loan is a LimitedCashOutRefinance secured by aunit nt; therefore, the provided property usage type should be Investment.                                                                                                    |
| elivery                                                                                                    | Eligibility  ssages A DU comparison could not be performed for the provided Casefile ID () because the loan casefile was i The debt-to-income ratio calculated for this conventional, manually underwritten loan (97) is greater this The ARM index margin must be greater than zero and less than or equal to 20 for ARM loans. Tapayser ID (Social Security No.) is invalid for borrower (Alice Firstimer), First three digits of 000, 666, an The ethnicity was not provided ITV (130) exceeds the maximum LTV of 105 for non-Refi Plus loans. Amortization type of — is not allowed under the Housing Finance Agency Manual Underwriting variance: Messages The provided appraised value () does not match the value () on the appraisal submitted to UCDP: The capparised value () should not be less than the loan mount (213000.00) (including any financed MI                                                                                                    | 8 Fatal Messages never created, was never underwritten, or is archived an the maximum allowable debt to-income ratio. d 900-999 are not allowed. ered to Fannie Mae. when the loan is a LimitedCashOutRefinance secured by aunit nt; therefore, the provided property usage type should be investment. i), unless this is a Refi Plus Ioan.                                                                                                    |
| elivery                                                                                                    | Eligibility  stages ADU comparison could not be performed for the provided Casefile ID () because the loan casefile was a The debt-to-income ratio calculated for this conventional, manually underwritten loan (97) is greater tha The ABM index margin must be greater than zero and less than or equal to 20 for ABM loans. Taspayer ID (Social Security No.) is invalid for borrower (Alice Firstimer). First three digits of 000, 666, an The ethnicity was not provided Tor this Dorrower (Alice Firstimer). First three digits of 000, 666, an The ethnicity was not provided IDTI of greater than 65% are not allowed. The loan's calculated or provided IDTI (130) exceeds the maximum LTV of 105 for non-Reli Plus loans. Amortization type of is not allowed under the Housing Finance Agency Manual Underwriting variance Messages The provided appraised value (-) does not match the value (-) on the appraisal submitted to UCDP. The occupancy type on the appraisal submitted to UCDP indicates tenant occupied or tenant market rer The appraised value (-) should not be less than the loan amount (121300.000) (including any financed MB According to the Social Security Administration (SSA), based on the approximate issuance date of the Sorrower's date of thirt. The SSN accuracy must be confirmed, and if incorrect, it must be updided. If th Ioan must be delivered with SST (SL) (the SSN accuracy to connot be validated with the SSA, the loan is no eligible). | 8 Fatal Messages         never created, was never underwritten, or is archived         an the maximum allowable debt-to-income ratio.         d 900-999 are not allowed.         erred to Fannie Mae.         when the loan is a LimitedCashOutRefinance secured by a —unit ~.         nt; therefore, the provided property usage type should be Investment.         therefore, the provided property usage type should be Investment.         therefore, the provided property usage type should be Investment.         the loar out of the SSN is determined to be correct, it must be validated directly with the SSA (direct validation by a third party is acceptable), and the for determined hear. |
| elivery<br>€ Eligi<br>0 Fatal Me:<br>08<br>34<br>167<br>600<br>801<br>860<br>6033<br>7373<br>A Warning<br>A06<br>A19<br>D501<br>591<br>1160 | Eligibility bility sages A DU comparison could not be performed for the provided Casefile ID () because the loan casefile was r The debt-to-income ratio calculated for this conventional, manually underwritten loan (97) is greater tha The ARM index margin must be greater than zero and less than or equal to 20 for ARM loans. Tasapayer ID (Social Security No.) is invalid for borrower (Alice Firstimer), First three digits of 000, 666, an The ethnicity was not provided for this convent (Ince Firstimer), but will be required if this loan is deliv Mortgages with a calculated DTI of greater than 65% are not allowed. The loan's calculated or provided ITV (130) exceeds the maximum LTV of 105 for non-Reli Plus loans. Amortization type of is not allowed under the Housing Finance Agency Manual Underwriting variance: Messages The provided appraised value () does not match the value () on the appraisial submitted to UCDP. The appraised value () does not match the loan amount (213000,00) (including any financed M According to the Social Security Administration (SSA), base of nue approximate; issue de abort was the for a with ST 12.0. If the SSA cannot be valuated with the SSA, the onis not eligible The LTV (130) in the provided loan data exceeds the allowable maximum LTV of 97% for loans delivered with                                                                                                    | 8 Fatal Messages  never created, was never underwritten, or is archived an the maximum allowable debt-to-income ratio. d 900-999 are not allowed. wrerd to Fannie Mae. when the loan is a LimitedCashOutRefinance secured by a —unit —. nt; therefore, the provided property usage type should be Investment. I), unless this is a Refi Plus Ioan. N and the borower's date of birth, the SSN submitted for this borrower (Amy America) appears to have been issued prior to the e SSN is is and the borower's tate of birth, the SSN submitted directly with the SSA (direct validation by a third party is acceptable), and the for delivery to Fannie Mae.                                             |

| Ear | lyCheck Loan Leve                                                           | l Results screen (per loan)                                                                                                    |
|-----|-----------------------------------------------------------------------------|----------------------------------------------------------------------------------------------------|
| 1   | Edit Summary                                                                | Displays an overall breakdown of the edits returned by EarlyCheck, including number of Fatal edits, Warning-to-Fatal edits, and Warnings.                                                                                                    |
| 2   | Submission<br>Summary                                                       | <ul> <li>Displays loan's Validation ID, the date and time the loan file was submitted to EarlyCheck, and other information.</li> <li>Note: The Validation ID is a system generated numeric ID assigned to each EarlyCheck loan submission. If a loan is submitted to EarlyCheck more than once, a new Validation ID is created for each loan submission.</li> <li>Note: If load time exceeds the set timeout period the following message will appear, "Your request is being processed. This may take a moment. You may return to the results list under Search Submissions page and continue working while you are waiting for processing to complete."</li> </ul> |
| 3   | Eligibility<br>(All possible<br>eligibility<br>message types<br>are listed) | <ul> <li>Displays eligibility messages.</li> <li>ONumber of Fatal Messages – Fannie Mae will not accept this loan due to the lack of specific data. This loan will need to be corrected before it will be accepted by Fannie Mae.</li> <li>ANumber of Warning-to-Fatal Messages – Fannie Mae will accept this loan at the present time but sometime in the future this loan will not be accepted by Fannie Mae at which time the loan will need to be corrected before it will be accepted by Fannie Mae.</li> </ul>                                                                                                    |

| • A Number of Warnings Messages – Fannie Mae will accept this loan but there is some |
|--------------------------------------------------------------------------------------|
| data that should be provided.                                                        |
| • Displays information that may be useful for lenders at the time                    |
| of delivery.                                                                         |

**Note:** If there are loans with fatal edits, correct those loans per Eligibility Fatal Messages and resubmit. You cannot edit loan data in EarlyCheck. If needed, make changes to loan data in the loan origination system (LOS) used to generate the loan file and import and check the loan file within EarlyCheck again.

| Loan Summary                                                                                                    |                                                          |                                                                                          |                 |
|----------------------------------------------------------------------------------------------------|----------------------------------------------------------|------------------------------------------------------------------------------------------|-----------------|
| Lender Loan Number                                                                                                    | ULADDUSSNMatchUnit1                                      | Note Rate                                                                                | 8.040 %         |
| Mortgage Type                                                                                                    | Conventional                                             | Amortization Term                                                                        | 360             |
| Total Loan Amount                                                                                                    | \$213,000.00                                             | Amortization Type                                                                        | Adjustable Rate |
| Base Loan Amount                                                                                                    | \$210,000.00                                             | Loan Purpose                                                                             | Construction    |
| Sales Price                                                                                                    | -                                                        | Refinance Purpose                                                                        | LimitedCashOut  |
| Appraised Value                                                                                                    | \$165,000.00                                             | Number of Units                                                                          | 1               |
| Property Occupancy Type                                                                                                    | PrimaryResidence                                         | First-Time Homebuyer Loan                                                                | Yes             |
| Standardized Property Address                                                                                                    |                                                          | Submitted Property Address                                                               |                 |
|                                                                                                    |                                                          | Amy America                                                                              |                 |
|                                                                                                    |                                                          | Amy America                                                                              |                 |
| LTV and DTI Values Calculated LTV                                                                                                    | 130.00%                                                  | Amy America Provided LTV                                                                 |                 |
| LTV and DTI Values Calculated LTV Calculated CLTV                                                                                                    | 130.00%                                                  | Amy America Provided LTV Provided CLTV                                                   |                 |
| LTV and DTI Values Calculated LTV Calculated CLTV Calculated Debt-to-Income Ratio                                                                                 | 130.00%<br>144.00%<br>97%                                | Amy America Provided LTV Provided CLTV Provided CLTV Provided Monthly Debt               |                 |
| LTV and DTI Values Calculated LTV Calculated CLTV Calculated Debt-to-Income Ratio Calculated Monthly Debt Expense                                                 | 130.00 %<br>144.00 %<br>97 %<br>\$1,793.86               | Amy America  Provided LTV  Provided CLTV  Provided Monthly Debt  Provided Monthly Income |                 |
| LTV and DTI Values Calculated LTV Calculated CLTV Calculated Debt-to-Income Ratio Calculated Monthly Debt Expense Calculated Monthly Income                       | 130.00 %<br>144.00 %<br>97 %<br>\$1,793.86<br>\$1,850.00 | Amy America  Provided LTV  Provided CLTV  Provided Monthly Debt  Provided Monthly Income |                 |
| LTV and DTI Values Calculated LTV Calculated CLTV Calculated Debt-to-Income Ratio Calculated Monthly Debt Expense Calculated Monthly Income Special Feature Codes | 130.00 %<br>144.00 %<br>97 %<br>\$1,793.86<br>\$1,850.00 | Amy America  Provided LTV  Provided CLTV  Provided Monthly Debt  Provided Monthly Income |                 |

| 4 | Loan Summary                 | Displays general loan data information.         |
|---|------------------------------|-------------------------------------------------|
| 5 | Borrower Information         | Displays general borrower information.          |
| 6 | Loan-to-Value (LTV) and      | Displays general LTV and DTL value information  |
| 0 | Debt-to-Income (DTI) Values  | Displays general LTV and DTT value information. |
| 7 | Special Feature Codes (SFCs) | Displays applicable SFCs.                       |

T

| ppraisal Summary                                                                                                    |                                                                                                    |                                                                                                    |                                                                                                    |
|----------------------------------------------------------------------------------------------------|----------------------------------------------------------------------------------------------------|----------------------------------------------------------------------------------------------------|----------------------------------------------------------------------------------------------------|
| Appraisal Doc File ID                                                                                                    | 11014C345H                                                                                                    | UCDP Lender ID                                                                                                    |                                                                                                    |
| Appraisal Number                                                                                                    | 1                                                                                                    | Appraiser Name                                                                                                    |                                                                                                    |
| UCDP Appraisal Status                                                                                                    | Successful                                                                                                    | Appraiser License Number                                                                                                    | -                                                                                                    |
| JCDP Last Submission Date/Time                                                                                                    | 11/04/2019 11:41 AM ET                                                                                                    |                                                                                                    |                                                                                                    |
| JCDP Standardized Property Address                                                                                                    |                                                                                                    | UCDP Submitted Property Address                                                                                                    |                                                                                                    |
| praisal Comparison Snapshot<br>e table below compares key data field values submitted t<br>lues in the severity column indicate the severity of any A<br>ssing.                                                                                                    | to or calculated by EarlyCheck (Input/Calculated Value) with the cor<br>oppraisal Compare edits that were issued for the submitted/Calculate                                                                                                    | responding values from the appraisal associated wit<br>d values. A severity of "Within Tolerance" indicates th                                                                                                    | th the provided Appraisal Doc File ID in UCDP (Appraisal/Calculated Value). Th<br>he compared values match, or are within an allowable tolerance, or key data i                                                                                                    |
| praisal Comparison Snapshot<br>te table below compares key data field values submitted t<br>lues in the Severity column indicate the severity of any Ag<br>issing.<br>Data Field                                                                                                    | to or calculated by EarlyCheck (Input/Calculated Value) with the cor<br>ppraisal Compare edits that were issued for the submitted/calculate<br>Input/Calculated Value                                                                              | responding values from the appraisal associated wit<br>d values. A severity of 'Within Tolerance' indicates th<br>Apprisal/Calculated Value                                                                                                    | th the provided Appraisal Doc File ID in UCDP (Appraisal/Calculated Value). Th<br>he compared values match, or are within an allowable tolerance, or key data i<br>Severity                                                                                                    |
| praisal Comparison Snapshot<br>table below compares key data field values submitted t<br>lues in the Severity column indicate the severity of any Ag<br>sang.<br>Data Field<br>Appraised Value                                                                                                    | to or calculated by EarlyCheck (Input/Calculated Value) with the cor<br>proisal Compare edits that were issued for the submitted/Calculate<br>Input/Calculated Value<br>165000                                                                     | responding values from the appraisal associated wit<br>d values. A severity of "Within Tolerance" indicates th<br>Apprisal/Calculated Value<br>162000                                                                                                    | th the provided Appraisal Doc File ID in UCDP (Appraisal/Calculated Value). Th<br>he compared values match, or are within an allowable tolerance, or key data i<br>Severity<br>Warning                                                                                                    |
| Paraisal Comparison Snapshot the table below compares key data field values submitted tues in the Severity column indicate the severity of any Agissing. Data Field Appraised Value Appraised Form Type                                                                                                    | to or calculated by EarlyCheck (Input/Calculated Value) with the cor<br>ppraisal Compare edits that were issued for the submitted/calculate<br>Input/Calculated Value<br>165000<br>                                                                | responding values from the appraisal associated wit<br>d values. A severity of 'Within Tolerance' indicates th<br>Apprisal/Calculated Value<br>162000<br>Uniform Residential<br>Appraisal Report                                                            | th the provided Appraisal Doc File (D in UCDP (Appraisal/Calculated Value). Th<br>he compared values match, or are within an allowable tolerance, or key data i<br>Severity<br>Warning<br>Within Tolerance                                                                                                    |
| praisal Comparison Snapshot<br>table below compares key data field values submitted t<br>lues in the Severity column indicate the severity of any Ag<br>ssing.<br>Data Field<br>Appraisal Value<br>Appraisal Form Type<br>Appraisal Effective Date                                                                                                    | to or calculated by EarlyCheck (Input/Calculated Value) with the cor<br>ppraisal Compare edits that were issued for the submitted/Calculated<br>Input/Calculated Value<br>165000<br><br>                                                           | responding values from the appraisal associated wit<br>d values. A severity of 'Within Tolerance' indicates th<br>Apprisal/Calculated Value<br>162000<br>Uniform Residential<br>Appraisal Report<br>2019-10-31                                              | th the provided Appraisal Doc File ID in UCDP (Appraisal/Calculated Value). Th<br>he compared values match, or are within an allowable tolerance, or key data i<br>Severity<br>Warning<br>Within Tolerance<br>Within Tolerance                                                                                                    |
| Paraisal Comparison Snapshot the table below compares key data field values submitted the last in the Severity column indicate the severity of any Assign.           Data Field         Appraised Value           Appraised Form Type         Appraisal Effective Date                                                                                                    | to or calculated by EarlyCheck (Input/Calculated Value) with the cor<br>prpriatal Compare edits that were issued for the submitted/calculated<br>Input/Calculated Value<br>165000<br><br><br>130                                                   | responding values from the appraisal associated wit<br>d values. A severity of 'Within Tolerance' indicates th<br>Apprisal/Calculated Value<br>162000<br>Uniform Residential<br>Appraisal Report<br>2019-10-31<br>132                                       | th the provided Appraisal Doc File ID in UCDP (Appraisal/Calculated Value). The compared values match, or are within an allowable tolerance, or key data in Severity Warning Within Tolerance Within Tolerance Within Tolerance Within Tolerance                                                                                                    |
| Paraisal Comparison Snapshot<br>the table below compares key data field values submitted t<br>lues in the Severity column indicate the severity of any Age<br>bata Field<br>Appraised Value<br>Appraisal Form Type<br>Appraisal Effective Date<br>LTV<br>LTV Range                                                                                                    | to or calculated by EarlyCheck (Input/Calculated Value) with the cor<br>provisal Compare edits that were issued for the submitted/Calculated<br>Input/Calculated Value<br>165000<br><br><br>130<br>125.01% to 150.00%                              | responding values from the appraisal associated with<br>d values. A severity of 'Within Tolerance' indicates th<br>Apprisal/Calculated Value<br>162000<br>Uniform Residential<br>Appraisal Report<br>2019-10-31<br>132<br>132<br>125.01% to<br>150.00%      | th the provided Appraisal Doc File ID in UCDP (Appraisal/Calculated Value). The compared values match, or are within an allowable tolerance, or key data in a severity  Severity Warning Within Tolerance Within Tolerance Within Tolerance Within Tolerance Within Tolerance                                                                                                    |
| Paraisal Comparison Snapshot<br>the table below compares key data field values submitted t<br>lissing.<br>bata Field<br>Appraised Value<br>Appraisal Form Type<br>LTV<br>LTV Range<br>Number of Units                                                                                                    | to or calculated by EarlyCheck (Input/Calculated Value) with the cor<br>provisal Compare edits that were issued for the submitted/calculated<br>Input/Calculated Value<br>165000<br><br>130<br>225.01% to 150.00%<br>1                             | responding values from the appraisal associated with<br>d values. A severity of 'Within Tolerance' indicates th<br>Apprisal/Calculated Value<br>162000<br>Uniform Residential<br>Appraisal Report<br>2019-10-31<br>132<br>132.<br>125.01% to<br>150.00%     | th the provided Appraisal Doc File ID in UCDP (Appraisal/Calculated Value). Th<br>he compared values match, or are within an allowable tolerance, or key data in<br>Severity<br>Warning<br>Within Tolerance<br>Within Tolerance<br>Within Tolerance<br>Within Tolerance<br>Within Tolerance                                                                                                    |
| Paraisal Comparison Snapshot<br>table below compares key data field values submitted t<br>laws in the Severity column indicate the severity of any Assisting<br>bata Field<br>Appraised Value<br>Appraisel Form Type<br>Appraisel Effective Date<br>LTV<br>LTV Range<br>Number of Units<br>Property Street Address                                                                                                    | to or calculated by EarlyCheck (Input/Calculated Value) with the cor<br>pproisal Compare edits that were issued for the submitted/Calculated<br>Input/Calculated Value  165000   130  125.01% to 150.00%  1  224 CRESTVIEW AVE                     | responding values from the appraisal associated with<br>d values. A severity of 'Within Tolerance' indicates th<br>Apprisal/Calculated Value<br>162000<br>Uniform Residential<br>Appraisal Report<br>2019-10-31<br>132<br>132<br>125.01% to<br>150.00%<br>1 | th the provided Appraisal Doc File ID in UCDP (Appraisal/Calculated Value). The compared values match, or are within an allowable tolerance, or key data in a severity  Severity Warning Within Tolerance Within Tolerance Within Tolerance Within Tolerance Within Tolerance The Severity The Severity The Seve |
| Paraisal Comparison Snapshot         Paraisal Comparison Snapshot         Interstellation         Appraised Value         Appraised Value         Appraised Value         Interstellation         Interstellation | to or calculated by EarlyCheck (Input/Calculated Value) with the cor<br>pproisal Compare edits that were issued for the submitted/Calculated<br>Input/Calculated Value I65000 I65000 I25.01% to 150.00% I I22.01% to 150.00% I I22.4 CRESTVIEW AVE | responding values from the appraisal associated with<br>d values. A severity of Within Tolerance' indicates th<br>Apprisal/Calculated Value<br>162000<br>Uniform Residential<br>Appraisal Report<br>2019-10-31<br>132<br>125.01% to<br>150.00%<br>1         | th the provided Appraisal Doc File ID in UCDP (Appraisal/Calculated Value). The compared values match, or are within an allowable tolerance, or key data in the compared values match, or are within an allowable tolerance, or key data in the compared values match, or are within an allowable tolerance. Within Tolerance Within Tolerance Within Tolerance Within Tolerance Within Tolerance Within Tolerance                                                                                                    |

| 8 | Appraisal<br>Summary                | Displays key information about the appraisal, such as appraisal Doc File ID, appraisal number<br>(i.e., the appraisal selected for comparison if multiple appraisals are associated with the<br>appraisal Doc File Id in Uniform Collateral Data Portal (UCDP), appraisal submission status<br>from UCDP, UCDP last submission date and time, appraiser information, and property address.                                                                                                    |
|---|-------------------------------------|----------------------------------------------------------------------------------------------------|
| 9 | Appraisal<br>Comparison<br>Snapshot | Displays a table that compares key data values submitted to or calculated by EarlyCheck with<br>the corresponding values from the appraisal associated with the submitted Doc File ID in<br>UCDP. The table includes a column indicating the severity of any appraisal comparison edits<br>issued for the submitted or calculated values. A severity of 'Within Tolerance' indicates the<br>compared values match or are within an allowable tolerance. If the values do not match or are<br>outside the allowable tolerance, the severity of the edit will be displayed. All appraisal<br>comparison edits are Informational. |

1

|   | FNM1000                                                                                        |                                                                                    |                                                                  |                                                               |
|---|------------------------------------------------------------------------------------------------|------------------------------------------------------------------------------------|------------------------------------------------------------------|---------------------------------------------------------------|
|   | Message Category                                                                               | Collateral<br>Underwriter Findings                                                 | Message ID                                                       | FNM1000                                                       |
|   | Form Section                                                                                   | N/A                                                                                | Form Field Name                                                  | N/A                                                           |
|   | Property Affected                                                                              | Appraisal                                                                          | Severity                                                         | Warning                                                       |
|   | Override Decision Date/Time                                                                    |                                                                                    |                                                                  |                                                               |
|   | Override Request Reason                                                                        |                                                                                    |                                                                  |                                                               |
|   | Override Decision Reason                                                                       |                                                                                    |                                                                  |                                                               |
|   | Full Message Description                                                                       | The Collateral Underwriter Risk Score is 2.7 on a scale of 1 to 5 $\ensuremath{w}$ | here 5 indicates highest potential collateral risk. A score of ! | 999 indicates no Collateral Underwriter Risk Score available. |
| ^ | FNM0632                                                                                        |                                                                                    |                                                                  |                                                               |
|   | Message Category                                                                               | Collateral<br>Underwriter Findings                                                 | Message ID                                                       | FNM0632                                                       |
|   | Form Section                                                                                   | N/A                                                                                | Form Field Name                                                  | N/A                                                           |
|   |                                                                                                |                                                                                    |                                                                  |                                                               |
|   | Property Affected                                                                              | Comparable 4                                                                       | Severity                                                         | Warning                                                       |
|   | Property Affected<br>Override Decision Date/Time                                               | Comparable 4                                                                       | Severity                                                         | Warning                                                       |
|   | Property Affected<br>Override Decision Date/Time<br>Override Request Reason                    | Comparable 4                                                                       | Severity                                                         | Warning                                                       |
|   | Property Affected Override Decision Date/Time Override Request Reason Override Decision Reason | Comparable 4                                                                       | Severity                                                         | Warning                                                       |
|   | Property Affected Override Decision Date/Time Override Request Reason                          | Comparable 4                                                                       | Severity                                                         | Warning                                                       |

| 10 | Uniform Collateral<br>Data Portal (UCDP)<br>and Collateral<br>Underwriter <sup>®</sup><br>(CU <sup>®</sup> ) Findings | Displays a table that lists the UCDP and CU hard stop and findings messages issued for the appraisal associated with the submitted Doc File ID. The messages displayed in this section are the same messages displayed in the Fannie Mae Submission Summary Report (SSR) for the associated appraisal. |
|----|----------------------------------------------------------------------------------------------------|----------------------------------------------------------------------------------------------------|
|----|----------------------------------------------------------------------------------------------------|----------------------------------------------------------------------------------------------------|

**Note:** For information on UCDP and Collateral Underwriter messages, including eLearning courses and FAQs, please refer to the <u>Collateral Underwriter</u><sup>®</sup> and <u>Uniform Collateral Data Portal (UCDP)</u> web pages on the Fannie Mae business portal.

| DU Summary                  |                        |                     |                  |
|-----------------------------|------------------------|---------------------|------------------|
| DU CaseFile ID              | 2003546804             | Recommendation      | Approve/Eligible |
| Latest Submission Number    | 1                      | DU Institution ID   | 715127           |
| Latest Submission Date/Time | 03/22/2022 10:12 AM ET | DU Institution Name | FANNIE MAE       |
| DU Version                  | UW_11.00               |                     |                  |

|    |                                       | The DU Compare, compares key data from the imported loan file with the latest submission of the loan casefile in DU.                                                                                                    |
|----|---------------------------------------|----------------------------------------------------------------------------------------------------|
|    | Desktop                               | Note: This feature exists for conventional DU loans only.                                                                                                    |
|    |                                       | To obtain DU Compare results, the following are required:                                                                                                    |
|    |                                       | • A valid DU Casefile ID must be provided when the loan file is imported.                                                                                                    |
|    |                                       | • A borrower's SSN from the imported loan file must match the primary borrower's SSN in DU.                                                                                                    |
| 11 | Underwriter <sup>®</sup>              | • The imported loan file and the DU loan casefile must be conventional loans.                                                                                                    |
|    | (DU <sup>®</sup> ) Compare<br>Results | • The DU loan casefile must have valid underwriting findings (i.e., not Preliminary Findings and not an Out-of-Scope underwriting recommendation).                                                                                                    |
|    |                                       | You may compare your loan data to a DU loan casefile submitted by another institution if the DU Casefile ID <i>and</i> the borrower's SSN in the provided loan data matches the data in the DU Casefile.                                                     |
|    |                                       | The DU Summary portion includes key summary information about the latest submission to DU, including the DU Underwriting Recommendation, the latest submission number, the time and date of the latest submission, and the DU version used for underwriting. |

#### 12 DU Comparison Snapshot

The table below compares key data field values submitted to or calculated by EarlyCheck (Input/Calculated Value) with the corresponding values associated with the provided Desktop Underwiter (DU) or Automated Property Service (APS) Casefile ID (DU Value or APS Value). The values in the Severity column indicate the severity of any DU/APS Compare edits that were issued for the submitted/calculated values. A severity of Within Tolerance' indicates the compared values match, or are within an allowable tolerance.

| Data Field                 | Input/Calculated Value | DU Value         | Severity         |
|----------------------------|------------------------|------------------|------------------|
| Amortization Type          | Fixed                  | Fixed            | Within Tolerance |
| Amortization/Maturity Term | 360                    | 360              | Within Tolerance |
| Balloon Indicator          | Ν                      | Ν                | Within Tolerance |
| Interest Only Indicator    | Ν                      | Ν                | Within Tolerance |
| Loan Purpose               | Purchase               | Purchase         | Within Tolerance |
| Refinance Purpose          |                        |                  | Within Tolerance |
| Occupancy                  | PrimaryResidence       | PrimaryResidence | Within Tolerance |
| LTV                        | 95                     | 95               | Within Tolerance |

|    |                           | The DU Comparison Snapshot provides a side-by-side comparison of the key data elements<br>from the imported loan file versus the case file in DU, as well as the severity of any data<br>discrepancy. The list is sorted by severity so that you can easily pinpoint the discrepancies that<br>need to be addressed. |
|----|---------------------------|----------------------------------------------------------------------------------------------------|
|    |                           | Below is a description of the possible severity levels:                                                                                                    |
| 12 | DU Comparison<br>Snapshot | • <b>Fatal:</b> Unless the discrepancy is corrected, the loan cannot be delivered to Fannie Mae.                                                                                                    |
|    |                           | • <b>Warning-to-Fatal:</b> Although currently a Warning edit at delivery, the severity is slated to change to Fatal in the near future.                                                                                                    |
|    |                           | • <b>Warning:</b> Although the loan can be delivered to Fannie Mae, the discrepancy should be corrected prior to delivery, unless a variance or waiver is being applied.                                                                                                    |
|    |                           | • Within Tolerance: The data element in the imported loan file and the loan casefile in DU is the same or match within acceptable tolerances.                                                                                                    |

| JCD Summary                                                                                                    |                                                                                                    |                                                                                                    |                                                                                                    |
|----------------------------------------------------------------------------------------------------|----------------------------------------------------------------------------------------------------|----------------------------------------------------------------------------------------------------|----------------------------------------------------------------------------------------------------|
| CaseFile ID                                                                                                    | 1994765065                                                                                                    | Submission Status                                                                                                    | Successful                                                                                                    |
| UCD Last Submission Date/Time                                                                                                    | 01/23/2019 10:56 AM ET                                                                                                    |                                                                                                    |                                                                                                    |
| UCD Standardized Property Address                                                                                                    | 28-F218 BURBANK, CA 91502                                                                                                    | UCD Submitted Property Address                                                                                                    | 28-F218 Burbank, CA 91502                                                                                                    |
| JCD Comparison Snapshot                                                                                                    |                                                                                                    |                                                                                                    |                                                                                                    |
| The table below compares key data field values submit<br>Severity column indicate the severity of any UCD Comp                                                                                                    | tted to or calculated by EarlyCheck [Input/Calculated Value] with the cor-<br>pare edits that were issued for the submitted/calculated values. A severit                                                                                                    | esponding values in the Uniform Closing Dataset collec<br>v of 'Within Tolerance' indicates the compared values m                                                                                       | tion solution associated with the provided Caselle ID. The values in the<br>hatch, or are within an allowable tolerance, or key data is missing.                                                                                                 |
| The table below compares key data field values submit<br>Severity column indicate the severity of any UCD Comp<br>Data Field                                                                                                    | tted to or calculated by EarlyCheck [Input/Calculated Value) with the con<br>pare edits that were issued for the submitted/calculated values. A severit<br>Input/Calculated Value                                                                                                    | esponding values in the Uniform Closing Dataset collec<br>of 'Within Tolerance' indicates the compared values m<br>UCD Value                                                                            | tion solution associated with the provided Casefile ID. The values in the atach, or are within an allowable tolerance, or key data is missing.                                                                                                   |
| The table below compares key data field values submit<br>Severity column indicate the severity of any UCD Comp<br>Data Field<br>Appraised Value                                                                                                    | tted to or calculated by EarlyCheck [Input/Calculated Value) with the con<br>pare edits that were issued for the submitted/calculated values. A severity<br>Input/Calculated Value<br>340000.00                                                                                                    | esponding values in the Uniform Closing Dataset collec<br>of 'Within Tolerance' indicates the compared values m<br>UCD Value<br>240000.0                                                                | tion solution associated with the provided Casefile ID. The values in the<br>atch, or are within an allowable tolerance, or key data is missing.<br>Severity<br>Warning                                                                          |
| The table below compares key data field values submit<br>Severity column indicate the severity of any UCD Comp<br>Data Field<br>Appraised Value<br>Loan (Note) Amount                                                                                                    | tted to or calculated by EarlyCheck (Input/Calculated Value) with the con<br>pare edits that were issued for the submitted/calculated values. A severit<br>Input/Calculated Value<br>340000.00<br>300750.00                                                                                                    | esponding values in the Uniform Closing Dataset collec<br>of "Within Tolerance" indicates the compared values in<br>UCD Value<br>240000.0<br>211000.0                                                   | tion solution associated with the provided Casefile ID. The values in the<br>atach, or are within an allowable tolerance, or key data is missing.<br>Severity<br>Warning<br>Informational                                                        |
| The table below compares key data field values submit<br>Severity column indicate the severity of any UCD Comp<br>Data Field<br>Appraised Value<br>Loan (Note) Amount<br>Loan Purpose Type                                                                                                    | tted to or calculated by EarlyCheck [Input/Calculated Value) with the con<br>pare edits that were issued for the submitted/calculated values. A severity<br>Input/Calculated Value<br>340000.00<br>300750.00<br>Purchase                                                                                                    | esponding values in the Uniform Closing Dataset collect<br>of Within Tolerance' indicates the compared values in<br>UCD Value<br>240000.0<br>211000.0<br>Refinance                                      | tion solution associated with the provided Casefile ID. The values in the<br>latch, or are within an allowable tolerance, or key data is missing.           Severity           Warning           Informational           Warning                 |
| The table below compares key data field values submit<br>Severity column indicate the severity of any UCD Comp<br>Data Field<br>Appraised Value<br>Loan (Note) Amount<br>Loan Purpose Type<br>Original Note Rate                                                                                                    | tted to or calculated by EarlyCheck (Input/Calculated Value) with the con<br>pare edits that were issued for the submitted/calculated values. A severit<br>Input/Calculated Value<br>340000.00<br>300750.00<br>Purchase<br>4.250                                                                                                    | esponding values in the Uniform Closing Dataset collect<br>of Within Tolerance' indicates the compared values in<br>UCD Value<br>240000.0<br>211000.0<br>Refinance<br>7.75                              | tion solution associated with the provided Casefile ID. The values in the<br>hatch, or are within an allowable tolerance, or key data is missing.                                                                                                |
| The table below compares key data field values submit<br>Severity column indicate the severity of any UCD Comp<br>Data Field<br>Appraised Value<br>Loan (Note) Amount<br>Loan Purpose Type<br>Original Note Rate<br>Standardized Property City                                                                        | tted to or calculated by EarlyCheck [Input/Calculated Value) with the consare edits that were issued for the submitted/calculated values. A severity Input/Calculated Value 340000.00 300750.00 Purchase 4.250 BURBANK                                                                                                    | esponding values in the Uniform Closing Dataset collect<br>of Within Tolerance' indicates the compared values in<br>UCD Value<br>240000.0<br>211000.0<br>Refinance<br>7.75<br>BURBANK                   | tion solution associated with the provided Casefile ID. The values in the atch, or are within an allowable tolerance, or key data is missing.                                                                                                    |
| The table below compares key data field values submit<br>Severity column indicate the severity of any UCD Comp<br>Data Field<br>Appraised Value<br>Loan (Note) Amount<br>Loan Purpose Type<br>Original Note Rate<br>Standardized Property City<br>Standardized Property State                                         | tted to or calculated by EarlyCheck (Input/Calculated Value) with the con<br>pare edits that were issued for the submitted/calculated values. A severity<br>Input/Calculated Value<br>340000.00<br>300750.00<br>Purchase<br>4.250<br>BURBANK<br>CA                                                                                                    | esponding values in the Uniform Closing Dataset collect<br>of Within Tolerance' indicates the compared values in<br>UCD Value<br>240000.0<br>211000.0<br>211000.0<br>Refinance<br>7.75<br>BURBANK<br>CA | tion solution associated with the provided Casefile ID. The values in the<br>hatch, or are within an allowable tolerance, or key data is missing.<br>Severity<br>Warning<br>Informational<br>Warning<br>Within Tolerance<br><br>Within Tolerance |
| The table below compares key data field values submit<br>Severity column indicate the severity of any UCD Comp<br>Data Field<br>Appraised Value<br>Loan (Note) Amount<br>Loan Purpose Type<br>Original Note Rate<br>Standardized Property City<br>Standardized Property State<br>Standardized Property Street Address | ted to or calculated by EarlyCheck [Input/Calculated Value] with the conspare edits that were issued for the submitted/calculated values. A severity a 340000.00 a 300750.00 a 300750.00 a 9urchase 4.250 a 9urchase 4.250 a 9urchase a 9urchase a | esponding values in the Uniform Closing Dataset collect<br>of Within Tolerance' indicates the compared values in<br>240000.0<br>211000.0<br>Refinance<br>7.75<br>BURBANK<br>CA<br>28-F218               | tion solution associated with the provided Casefile ID. The values in the<br>hatch, or are within an allowable tolerance, or key data is missing.<br>Severity Warning Unformational Warning Within Tolerance Within Tolerance                    |

| 13 | The Uniform<br>Closing Dataset<br>(UCD) Compare<br>Results | <ul> <li>The Uniform Closing Dataset (UCD) Compare Results section displays when a UCD match is performed on the submitted casefile ID. The section includes two categories of information:</li> <li>The UCD Summary lists key information about the UCD such as casefile ID, UCD submission status, UCD last update date/time, and property address.</li> <li>The UCD Comparison Snapshot displays a table that compares key data values submitted to/calculated by EarlyCheck with the corresponding values from the UCD. The table includes a column indicating the severity of any UCD comparison edits issued for the submitted/calculated values. A severity of 'Within Tolerance' indicates the</li> </ul> |
|----|------------------------------------------------------------|----------------------------------------------------------------------------------------------------|
|    | (UCD) Compare<br>Results                                   | The table includes a column indicating the severity of any UCD comparison edits issued<br>for the submitted/calculated values. A severity of 'Within Tolerance' indicates the<br>compared values match or are within an allowable tolerance. If the values do not match<br>or are outside the allowable tolerance, the severity of the edit will be displayed.                                                                                                    |

## **ULDD MISMO 3.0 File**

If you are uploading Uniform Loan Delivery Dataset (ULDD) files follow the steps below:

1. Select the appropriate Institution Name from the Institution Name (Institution ID/Seller Number) dropdown list.

**Note:** If your Institution Name is not available in the dropdown box you may use any that is available or contact your Fannie Mae representative to have it added.

2. Select the **ULDD** radio button.

Note: You have the option to add Casefile ID if it is not included in the import file.

3. Click +Choose and select appropriate ULDD file.

**Result:** The ULDD file will appear in the box below the **+Choose** and **Upload** buttons.

4. Click **Upload**.

| Upload loan data to view eligibility fi                                                                                                |    |
|----------------------------------------------------------------------------------------------------|----|
| Upload Loan Dat     Institution Name (Institution ID/Seller Number) *                                                                  | a  |
| 2012_01_EC2_0_01 (708961/)                                                                                                    | •  |
| 2. Select file type *                                                                                                    |    |
| ULAD                                                                                                    |    |
| ULDD                                                                                                    |    |
| <ul> <li>Casefile ID (Optional to compare an input ULAD file with an existing casefile</li> <li>4. Select file for upload *</li> </ul> | e) |
| + Choose                                                                                                    |    |
|                                                                                                    |    |

Note: Click Cancel to delete the attached file.

#### ULDD EarlyCheck Summary Results

| Upload Search Submissions                              |                                          |                        |                                                       |                                       |  |
|--------------------------------------------------------|------------------------------------------|------------------------|-------------------------------------------------------|---------------------------------------|--|
| EarlyCheck Summary Results Download XXX. Download XXX. |                                          |                        |                                                       |                                       |  |
|                                                        |                                          |                        |                                                       |                                       |  |
| 1                                                      | Submission Information                   |                        |                                                       |                                       |  |
|                                                        | Batch ID                                 | 26921                  | Total # of Loans Checked                              | 1                                     |  |
|                                                        | Submitted By                             | q0465dxu               | # of Loans with Highest Severity of Fatals            | 1                                     |  |
|                                                        | Institution ID or Seller Servicer Number | 708961                 | # of Loans with Highest Severity of Warning-to-Fatals | 0                                     |  |
|                                                        | Institution or Seller Name               | 2012_01_EC2_0_01       | # of Loans with Highest Severity of Warnings          | З,                                    |  |
|                                                        | Submission Date/Time                     | 02/03/2022 04:12 PM ET |                                                       |                                       |  |
|                                                        |                                          |                        |                                                       |                                       |  |
| 2                                                      | Submission Results                       |                        |                                                       |                                       |  |
| -                                                      |                                          |                        |                                                       | Showing 1 to 1 of 1 entry             |  |
|                                                        | Validation ID 🗢                          | CaseFile ID 🗢          | Lender Loan Number 🇢                                  | Eligibility 🗢                         |  |
|                                                        | 31096                                    | 2003009525             | ULDD-TC1-v1                                           | 0                                     |  |
|                                                        | 31097                                    | 2003009525             | ULDD-TC1-v1                                           | ~                                     |  |
|                                                        | 21000                                    | 2002000525             | UI DD-TC1-v1                                          | ~                                     |  |
|                                                        | 31098                                    | 2003003323             |                                                       | · · · · · · · · · · · · · · · · · · · |  |

| Earl | EarlyCheck Loan Level Results screen (per batch of loans) |                                                                                                    |  |  |  |
|------|-----------------------------------------------------------|----------------------------------------------------------------------------------------------------|--|--|--|
|      |                                                           | Displays high level EarlyCheck results.                                                                                                    |  |  |  |
|      | Submission<br>Information                                 | • • • # of Loans with Highest Severity of Fatals – Displays the number of loans that Fannie Mae will <b>not</b> accept due to the lack of specific data. These loans will need to be corrected before they will be accepted by Fannie Mae.                                                                                                    |  |  |  |
| 1    |                                                           | <ul> <li>A <u># of Loans with Highest Severity of Warning-to-Fatals</u> - Fannie Mae will accept these loans at the present time but sometime in the future these loans will not be accepted by Fannie Mae at which time the loans will need to be corrected before they will be accepted.</li> <li>A <u># of Loans with Highest Severity of Warnings</u> - Fannie Mae will accept these loans but there is some data that should be provided.</li> </ul>                                                     |  |  |  |
|      |                                                           | <ul> <li><u>            Observation Messages</u> - Displays information that may be useful for lenders at the time         of delivery.     </li> </ul>                                                                                                    |  |  |  |
|      |                                                           | • The Submission Summary portion includes the loan's Batch ID, the date and time the delivery file was submitted to EarlyCheck, the version of EarlyCheck used to check the loan file, as well as who submitted the file.                                                                                                    |  |  |  |
|      |                                                           | Displays all the loans, listed under the Validation ID field, in the batch and the eligibility of each loan to be accepted vor rejected () by Fannie Mae.                                                                                                    |  |  |  |
| 2    | Submission<br>Results                                     | <b>Note:</b> The Batch ID is a system generated numeric ID assigned to each submission of the ULDD-MISMO 3.0 file, regardless of how many loans are included in the import file. Even if the ULDD-MISMO 3.0 file contains a single loan, the system will assign to it a Batch ID. If the import file contains more than one loan, each loan in the batch will be assigned the same Batch ID; therefore, each loan submitted via the ULDD-MISMO 3.0 file type will be assigned a Batch ID and a Validation ID. |  |  |  |
|      |                                                           | <b>Note:</b> If load time exceeds the set timeout period the following message will appear,                                                                                                    |  |  |  |
|      |                                                           | results list under Search Submissions page and continue working while you are                                                                                                    |  |  |  |
|      |                                                           | waiting for processing to complete."                                                                                                    |  |  |  |

5. Click each listed Validation ID number.

### ULDD EarlyCheck Loan Level Results

| Edi                                   | In an Level Results In any of Findings It Summary Aumber of Fatals It Warnings It Summary It Summary It Summar | Number of Warning-to-Fatals                                                                                                    |  |  |  |
|---------------------------------------|----------------------------------------------------------------------------------------------------|----------------------------------------------------------------------------------------------------|--|--|--|
| Edi<br>N                              | It Summary       0         Iumber of Fatals       0         Iumber of Warnings       5                                                                                                    | Number of Warning-to-Fatals                                                                                                    |  |  |  |
| Edi<br>N                              | it Summary<br>tumber of Fatals 0<br>tumber of Warnings 5                                                                                                    | Number of Warning-to-Fatals 0                                                                                                    |  |  |  |
| N                                     | tumber of Fatals 0 tumber of Warnings 5                                                                                                    | Number of Warning-to-Fatals 0                                                                                                    |  |  |  |
| N                                     | tumber of Warnings 5                                                                                                    |                                                                                                    |  |  |  |
|                                       |                                                                                                    |                                                                                                    |  |  |  |
| Su                                    | bmission Summary                                                                                                    |                                                                                                    |  |  |  |
| V                                     | Validation ID 31097                                                                                                    | Lender Loan Number                                                                                                    |  |  |  |
| В                                     | Borrower                                                                                                    | Submitted By                                                                                                    |  |  |  |
| S                                     | ubmission Date/Time 02/03/2022 04:12 PM ET                                                                                                    | Institution ID or Seller Servicer Number                                                                                                    |  |  |  |
| P                                     | Provided Seller Number 100650002                                                                                                    | Institution or Seller Name 2012_01_EC2_0_01                                                                                                    |  |  |  |
| Delivery Eligibility<br>3 Eligibility |                                                                                                    |                                                                                                    |  |  |  |
| ۸ 🖌                                   | Warning Messages                                                                                                    |                                                                                                    |  |  |  |
| A06                                   | 6 The provided appraised value () does not match the value () on the appraisal submitted to UCDP                                                                                                    |                                                                                                    |  |  |  |
| 473                                   | 3 This loan shows the signs of a principal curtailment because the provided Current UPB () is less the                                                                                                    | an the Calculated Current UPB (114073.57) by more than .03%. Confirm the accuracy of this data prior to delivering the loan to Fannie Mae.                                                                                     |  |  |  |
| 259                                   | 96 The Price Lock Date cannot be more than 2 years in the past.                                                                                                    |                                                                                                    |  |  |  |
| 281                                   | 14 Calculated Current LTV is less than or equal to 80% indicating Mortgage Insurance Coverage may no                                                                                                    | t be required. Please verify the provided MI % Coverage of ().                                                                                                    |  |  |  |
| 500                                   | 00 It appears that an Individual Taxpayer Identification Number (ITIN) has been submitted as the SSN permanent resident of the United States in order for this loan to be eligible for delivery to Fannie M                                                                                                    | ior this borrower (Mary Homeowner). Borrowers with a valid ITIN must be either a United States citizen or a lawful permanent or non-<br>ae. An ITIN by itself does not prove or disprove that a borrower is a lawful resident. |  |  |  |

| Earl | EarlyCheck Loan Level Results screen (per loan)                             |                                                                                                    |  |  |  |
|------|-----------------------------------------------------------------------------|----------------------------------------------------------------------------------------------------|--|--|--|
| 1    | Edit Summary                                                                | Displays EarlyCheck results.                                                                                                    |  |  |  |
| 2    | Submission<br>Summary                                                       | Displays high level submission borrower and seller information.                                                                                                    |  |  |  |
| 3    | Eligibility<br>(All possible<br>eligibility<br>message types<br>are listed) | <ul> <li>Displays eligibility messages.</li> <li>● <u>Number of Fatal Messages</u> – Fannie Mae will <b>not</b> accept this loan due to the lack of specific data. This loan will need to be corrected before it will be accepted by Fannie Mae.</li> <li>▲ <u>Number of Warning-to-Fatal Messages</u> – Fannie Mae will <b>accept</b> this loan at the present time but sometime in the future this loan will <b>not</b> be accepted by Fannie Mae at which time the loan will need to be corrected before it will be accepted by Fannie Mae at which time the loan will need to be corrected before it will be accepted by Fannie Mae.</li> <li>▲ <u>Number of Warning Messages</u> – Fannie Mae will <b>accept</b> this loan but there is some data that should be provided.</li> <li>● <u>Observation Messages</u> – Displays information that may be useful for lenders at the time of delivery.</li> </ul> |  |  |  |

| Loan | Data |
|------|------|
|------|------|

|                                                                                                    |                                                                                              |                                                                             | 4 500 %/                                                                   |
|----------------------------------------------------------------------------------------------------|----------------------------------------------------------------------------------------------|-----------------------------------------------------------------------------|----------------------------------------------------------------------------|
| Lender Loan Number                                                                                      |                                                                                              | Note Rate                                                                   | 4.500 %                                                                    |
| Mortgage Type                                                                                           | Conventional                                                                                 | Amortization Term                                                           | 360                                                                        |
| Total Loan Amount                                                                                       | \$127,000.00                                                                                 | Amortization Type                                                           | Fixed Rate                                                                 |
| Base Loan Amount                                                                                        | \$126,000.00                                                                                 | Loan Purpose                                                                | Purchase                                                                   |
| Sales Price                                                                                             | \$150,000.00                                                                                 | Refinance Purpose                                                           | **                                                                         |
| Appraised Value                                                                                         | \$165,000.00                                                                                 | Number of Units                                                             | 1                                                                          |
| Property Occupancy Type                                                                                 | PrimaryResidence                                                                             | First-Time Homebuyer Loan                                                   | Yes                                                                        |
| Standardized Property Address                                                                           |                                                                                              | Submitted Property Address                                                  |                                                                            |
| Borrower Information Primary Borrower                                                                   |                                                                                              |                                                                             |                                                                            |
| LTV and DTI Values                                                                                      | 85.00 %                                                                                      | Provided LTV                                                                | 85.00%                                                                     |
| Calculated CLTV                                                                                         |                                                                                              | Provided CLTV                                                               | 85.00 %                                                                    |
| Calculated Debt-to-Income Ratio                                                                         | 32 %                                                                                         | Provided Monthly Debt                                                       | \$1,071.00                                                                 |
|                                                                                                    |                                                                                              |                                                                             |                                                                            |
| Calculated Monthly Debt Expense                                                                         | \$1,071.00                                                                                   | Provided Monthly Income                                                     | \$3,350.00                                                                 |
| Calculated Monthly Debt Expense Calculated Monthly Income                                               | \$1,071.00                                                                                   | Provided Monthly Income                                                     | \$3,350.00                                                                 |
| Calculated Monthly Debt Expense Calculated Monthly Income Special Feature Codes                         | \$1,071.00<br>\$3,350.00                                                                     | Provided Monthly Income                                                     | \$3,350.00                                                                 |
| Calculated Monthly Debt Expense Calculated Monthly Income Special Feature Codes Special Feature Code    | \$1,071.00<br>\$3,350.00<br>Special Feature                                                  | Provided Monthly Income                                                     | \$3,350.00<br>Provided/Derived                                             |
| Calculated Monthly Debt Expense Calculated Monthly Income Special Feature Codes  D14                    | \$1,071.00<br>\$3,350.00<br>Special Feature<br>2/2 SIGNIFICA                                 | Provided Monthly Income Code Description NT BUYDOWNS                        | \$3,350.00 Provided/Derived Provided                                       |
| Calculated Monthly Debt Expense Calculated Monthly Income Special Feature Codes 014 180                 | \$1,071.00<br>\$3,350.00<br><b>Special Feature</b><br>2/2 SIGNIFICA<br>NOT IN SFHAT          | Provided Monthly Income Code Description INIT BUYDOWNS W/O FLOOD INS        | \$3,350.00 Provided/Derived Provided Derived                               |
| Calculated Monthly Debt Expense Calculated Monthly Income Special Feature Codes 014 180 281             | \$1,071.00<br>\$3,350.00<br>Special Feature<br>2/2 SIGNIFICA<br>NOT IN SFHAT                 | Provided Monthly Income Code Description W/D FLOOD INS ACED MI              | \$3,350.00  Provided/Derived  Provided  Derived  Provided                  |
| Calculated Monthly Debt Expense  Calculated Monthly Income  Special Feature Codes  1014 180 281 281 508 | \$1,071.00<br>\$3,350.00<br><b>Special Feature</b><br>2/2 SiGNIFICA<br>NOT IN SFHA1<br>FINAN | Provided Monthly Income Code Description INT BUYDOWNS W/O FLOOD INS ACED MI | S3,350.00  Provided/Derived  Provided  Provided  Derived  Derived  Derived |

| 4 | Loan Summary                    | Displays general loan data information.         |
|---|---------------------------------|-------------------------------------------------|
| 5 | Borrower Information            | Displays general borrower information.          |
| 6 | LTV and DTI Values              | Displays general LTV and DTI value information. |
| 7 | Special Feature Codes<br>(SFCs) | Displays applicable SFCs.                       |

| opraisal Summary                                                                                                    |                                                                                                    |                                                                                                    |                                                                                                    |
|----------------------------------------------------------------------------------------------------|----------------------------------------------------------------------------------------------------|----------------------------------------------------------------------------------------------------|----------------------------------------------------------------------------------------------------|
| Appraisal Doc File ID                                                                                                    | 11014C345H                                                                                                    | UCDP Lender ID                                                                                                    |                                                                                                    |
| Appraisal Number                                                                                                    | 1                                                                                                    | Appraiser Name                                                                                                    |                                                                                                    |
| UCDP Appraisal Status                                                                                                    | Successful                                                                                                    | Appraiser License Number                                                                                                    |                                                                                                    |
| UCDP Last Submission Date/Time                                                                                                    | 11/04/2019 11:41 AM ET                                                                                                    |                                                                                                    |                                                                                                    |
| JCDP Standardized Property Address                                                                                                    |                                                                                                    | UCDP Submitted Property Address                                                                                                    |                                                                                                    |
| praisal Comparison Snapshot<br>e table below compares key data field values submitted<br>ues in the Severity column indicate the severity of any J                                                                                                    | I to or calculated by EarlyCheck (Input/Calculated Value) with the<br>Appraisal Compare edits that were issued for the submitted/calcul                                                                                                    | orresponding values from the appraisal associated with<br>ted values. A severity of 'Within Tolerance' indicates the                                                                                                    | the provided Appraisal Doc File ID in UCDP (Appraisal/Calculated Value). I compared values match, or are within an allowable tolerance, or key data                                                                                                    |
| praisal Comparison Snapshot<br>e table below compares key data field values submitted<br>ues in the Severity column indicate the severity of any /<br>sing.                                                                                                    | I to or calculated by EarlyCheck (Input/Calculated Value) with the<br>Appraisal Compare edits that were issued for the submitted/calcul<br>Input/Calculated Value                                                                                                    | orresponding values from the appraisal associated with<br>ted values. A seventy of Within Tolerance' indicates the<br>Apprisal/Calculated Value                                                                                                    | the provided Appraisal Doc File ID in UCDP (Appraisal/Calculated Value).<br>compared values match, or are within an allowable tolerance, or key data<br>Severity                                                                                                    |
| praisal Comparison Snapshot<br>e table below compares key data field values submitted<br>lues in the Seventy column indicate the severity of any /<br>ssing.<br>Data Field<br>Appraised Value                                                                                                    | t to or calculated by EarlyCheck (Input/Calculated Value) with the<br>Appraisal Compare edits that were issued for the submitted/calcul<br>Input/Calculated Value<br>165000                                                                                                    | orresponding values from the appraisal associated with<br>ted values. A seventy of Within Tolerance' indicates the<br>Apprisal/Calculated Value<br>162000                                                                                          | the provided Appraisal Doc File ID in UCDP (Appraisal/Calculated Value). 1<br>compared values match, or are within an allowable tolerance, or key data<br>Severity<br>Warning                                                                                                    |
| praisal Comparison Snapshot tues in the Severity column indicate the severity of any <i>i</i> sing. Data Field Appraised Value Appraised Form Type                                                                                                    | I to or calculated by EarlyCheck (Input/Calculated Value) with the<br>Appraisal Compare edits that were issued for the submitted/calcul<br>Input/Calculated Value<br>165000<br>Uniform Residential Appraisal Report                                                                                                    | orresponding values from the appraisal associated with<br>ted values. A severity of Within Tolerance' indicates the<br>Apprisal/Calculated Value<br>162000<br>Uniform Residential<br>Appraisal Report                                              | the provided Appraisal Doc File ID in UCDP (Appraisal/Calculated Value).<br>compared values match, or are within an allowable tolerance, or key data<br>Severity<br>Warning<br>Within Tolerance                                                                                                    |
| praisal Comparison Snapshot<br>e table below compares key data field values submitted<br>tues in the Severity column indicate the severity of any A<br>sing.<br>Data Field<br>Appraisal Value<br>Appraisal Form Type<br>Appraisal Effective Date                                                        | I to or calculated by EarlyCheck (Input/Calculated Value) with the<br>Appraisal Compare edits that were issued for the submitted/calcul<br>Input/Calculated Value<br>165000<br>Uniform Residential Appraisal Report<br>2022-06-01                                                                                                    | orresponding values from the appraisal associated with<br>ted values. A severity of Within Tolerance' indicates the<br>Apprisal/Calculated Value<br>162000<br>Uniform Residential<br>Appraisal Report<br>2019-10-31                                | the provided Appraisal Doc File ID in UCDP (Appraisal/Calculated Value),<br>compared values match, or are within an allowable tolerance, or key data<br>Severity<br>Warning<br>Within Tolerance<br>Within Tolerance                                                                                                    |
| praisal Comparison Snapshot<br>etable below compares key data field values submitted<br>leues in the Severity column indicate the severity of any s<br>sing.<br>Data Field<br>Appraised Value<br>Appraisal Form Type<br>Appraisal Effective Date                                                        | Uto or calculated by EarlyCheck (input/Calculated Value) with the Appraisal Compare edits that were issued for the submitted/calculated Value         Input/Calculated Value         165000         Uniform Residential Appraisal Report.         2022-06-01         85                                                                                                    | orresponding values from the appraisal associated with<br>ted values. A severity of Within Tolerance' indicates the<br>Apprisal/Calculated Value<br>162000<br>Uniform Residential<br>Appraisal Report<br>2019-10-31<br>85                          | the provided Appraisal Doc File ID in UCDP (Appraisal/Calculated Value).<br>compared values match, or are within an allowable tolerance, or key data<br>Severity<br>Warning<br>Within Tolerance<br>Within Tolerance<br>Within Tolerance                                                                                                    |
| praisal Comparison Snapshot<br>table below compares key data field values submitted<br>tues in the Severity column indicate the severity of any A<br>pata Field<br>Appraised Value<br>Appraisal Form Type<br>Appraisal Effective Date<br>LTV<br>LTV Range                                               | to or calculated by EarlyCheck (Input/Calculated Value) with the<br>Appraisal Compare edits that were issued for the submitted/calcul<br>Input/Calculated Value<br>165000<br>Uniform Residential Appraisal Report<br>2022-06-01<br>85<br>80.01% to 85.00%                                                                                                    | orresponding values from the appraisal associated with<br>ted values. A severity of Within Tolerance' indicates the<br>Apprisal/Calculated Value<br>162000<br>Uniform Residential<br>Appraisal Report<br>2019-10-31<br>85<br>80.01% to 85.00%      | the provided Appraisal Doc File ID in UCDP (Appraisal/Calculated Value),<br>is compared values match, or are within an allowable tolerance, or key data<br>Severity<br>Warning<br>Within Tolerance<br>Within Tolerance<br>Within Tolerance<br>Within Tolerance                                                                                                    |
| praisal Comparison Snapshot below compares key data field values submitted lues in the Severity column indicate the severity of any of bata Field Appraised Value Appraised Form Type LTV LTV Range Number of Units                                                                                     | to or calculated by EarlyCheck (input/Calculated Value) with the<br>Appraisal Compare edits that were issued for the submitted/calculated<br>Insput/Calculated Value<br>165000<br>Uniform Residential Appraisal Report<br>2022-06-01<br>85<br>80.01% to 85.00%<br>1                                                                                                    | vrresponding values from the appraisal associated with<br>ted values. A severity of Within Tolerance' indicates the<br>Apprisal/Calculated Value<br>162000<br>Uniform Residential<br>Appraisal Report<br>2019-10-31<br>85<br>80.01% to 85.00%<br>1 | the provided Appraisal Doc File ID in UCDP (Appraisal/Calculated Value).<br>compared values match, or are within an allowable tolerance, or key data<br>severity<br>Warning<br>Within Tolerance<br>Within Tolerance<br>Within Tolerance<br>Within Tolerance<br>Within Tolerance<br>Within Tolerance                                                                                                    |
| praisal Comparison Snapshot<br>table below compares key data field values submitted<br>tues in the Severity column indicate the severity of any A<br>pata Field<br>Appraised Value<br>Appraisal Form Type<br>Appraisal Effective Date<br>LTV<br>LTV Range<br>Number of Units<br>Property Street Address | to or calculated by EarlyCheck (Input/Calculated Value) with the Appraisal Compare edits that were issued for the submitted/calcul for the submitted/calcul for the submitt | orresponding values from the appraisal associated with<br>ted values. A severity of Within Tolerance' indicates the<br>Apprisal/Calculated Value<br>162000<br>Uniform Residential<br>Appraisal Report<br>2019-10-31<br>85<br>80.01% to 85.00%<br>1 | the provided Appraisal Doc File ID in UCDP (Appraisal/Calculated Value), is compared values match, or are within an allowable tolerance, or key data          Severity       Image: Calculated Value)         Warning       Image: Calculated Value)         Within Tolerance       Image: Calculated Value)         Within Tolerance       Image: Calculated Value)         Within Tolerance       Image: Calculated Value)         Within Tolerance       Image: Calculated Value)         Within Tolerance       Image: Calculated Value)         Within Tolerance       Image: Calculated Value)         Within Tolerance       Image: Calculated Value)         Image: Calculated Value)       Image: Calculated Value)         Image: Calculated Value)       Image: Calculated Value)         Image: Calculated Value)       Image: Calculated Value)         Image: Calculated Value)       Image: Calculated Value)         Image: Calculated Value)       Image: Calculated Value)         Image: Calculated Value)       Image: Calculated Value)         Image: Calculated Value)       Image: Calculated Value)         Image: Calculated Value)       Image: Calculated Value)         Image: Calculated Value)       Image: Calculated Value)         Image: Calculated Value)       Image: Calculated Value)         Image: Calculated Value)       Image: Calculated Value)                                                                                                    |
| praisal Comparison Snapshot<br>be below compares key data field values submitted<br>uses in the Severity column indicate the severity of any of<br>bata Field<br>Appraised Value<br>Appraisal Effective Date<br>LTV<br>LTV Range<br>Number of Units<br>Property Street Address<br>Property City         | to or calculated by EarlyCheck (input/Calculated Value) with the<br>Appraisal Compare edits that were issued for the submitted/calcul<br>Input/Calculated Value<br>165000<br>Uniform Residential Appraisal Report<br>2022-06-01<br>85<br>80.01% to 85.00%<br>1<br>1234 CRESTVIEW AVE                                                                                                    | vrresponding values from the appraisal associated with<br>ted values. A severity of Within Tolerance' indicates the<br>Apprisal/Calculated Value<br>162000<br>162000<br>2019-10-31<br>85<br>80.01% to 85.00%<br>1                                  | the provided Appraisal Doc File ID in UCDP (Appraisal/Calculated Value), or are within an allowable tolerance, or key data  Severity Warning Within Tolerance Within Tolerance Within Tolerance Within Tolerance Within Tolerance Within Tolerance Tolerance Tol |

| 8 | Appraisal Summary                | Displays key information about the appraisal, such as appraisal Doc File ID, appraisal<br>number (i.e., the appraisal selected for comparison if multiple appraisals are associated<br>with the appraisal Doc File Id in Uniform Collateral Data Portal (UCDP)), appraisal<br>submission status from UCDP, UCDP last submission date and time, appraiser<br>information, and property address.                                                                                                    |
|---|----------------------------------|----------------------------------------------------------------------------------------------------|
| 9 | Appraisal Comparison<br>Snapshot | Displays a table that compares key data values submitted to or calculated by EarlyCheck<br>with the corresponding values from the appraisal associated with the submitted Doc File<br>ID in UCDP. The table includes a column indicating the severity of any appraisal<br>comparison edits issued for the submitted or calculated values. A severity of 'Within<br>Tolerance' indicates the compared values match or are within an allowable tolerance. If<br>the values do not match or are outside the allowable tolerance, the severity of the edit<br>will be displayed. All appraisal comparison edits are Informational. |

and the second second

.....

Jacob an

A Alexander

and the states

a and a

- Andrewson and the

م و المنظور

و بالمغ

allowables, do. of a

and the second second se

| OCDP and Collateral ( | Inderwriter Findings                                                   |                                                                    |                                                             |
|-----------------------|------------------------------------------------------------------------|--------------------------------------------------------------------|-------------------------------------------------------------|
| FNM1000               |                                                                        |                                                                    |                                                             |
| Message Category      | Collateral<br>Underwriter Findings                                     | Message ID                                                         | FNM1000                                                     |
| Form Section          | N/A                                                                    | Form Field Name                                                    | N/A                                                         |
| Property Affected     | Appraisal                                                              | Severity                                                           | Warning                                                     |
| Override Decision Da  | e/Time                                                                 |                                                                    |                                                             |
| Override Request Rea  | son                                                                    |                                                                    |                                                             |
| Override Decision Re  | son                                                                    |                                                                    |                                                             |
| Full Message Descript | on The Collateral Underwriter Risk Score is 2.7 on a scale of 1 to 5 w | /here 5 indicates highest potential collateral risk. A score of 99 | 9 indicates no Collateral Underwriter Risk Score available. |
| FNM0632               |                                                                        |                                                                    |                                                             |
| Message Category      | Collateral<br>Underwriter Findings                                     | Message ID                                                         | FNM0632                                                     |
| Form Section          | N/A                                                                    | Form Field Name                                                    | N/A                                                         |
| Property Affected     | Comparable 4                                                           | Severity                                                           | Warning                                                     |
| Override Decision Da  | e/Time                                                                 |                                                                    |                                                             |
| Override Request Rea  | son                                                                    |                                                                    |                                                             |
| Override Decision Re  | son                                                                    |                                                                    |                                                             |
| Full Message Descript | on Market data indicate                                                | s that a positive time adjustment may be warranted for comp        | arable #4, but no adjustment has been made by appraiser.    |
|                       |                                                                        |                                                                    |                                                             |

|    | UCDP and Collateral  | Displays a table that lists the UCDP and CU hard stop and findings messages issued for<br>the appraisal associated with the submitted Doc File ID. The messages displayed in this |
|----|----------------------|----------------------------------------------------------------------------------------------------|
| 10 | Underwriter Findings | section are the same messages displayed in the Fannie Mae Submission Summary<br>Report (SSR) for the associated appraisal.                                                        |

| DU Summary                  |                        |                     |                  |
|-----------------------------|------------------------|---------------------|------------------|
| DU CaseFile ID              | 2003546804             | Recommendation      | Approve/Eligible |
| Latest Submission Number    | 1                      | DU Institution ID   | 715127           |
| Latest Submission Date/Time | 03/22/2022 10:12 AM ET | DU Institution Name | FANNIE MAE       |
| DU Version                  | UW_11.00               |                     |                  |

|    |                          | A feature of EarlyCheck is DU Compare, which compares key data from the imported loan file with the latest submission of the loan casefile in DU.                                                                                                    |
|----|--------------------------|----------------------------------------------------------------------------------------------------|
|    |                          | Note: This feature exists for conventional DU loans only.                                                                                                    |
|    |                          | To obtain DU Compare results, the following are required:                                                                                                    |
|    |                          | • A valid DU Casefile ID must be provided when the loan file is imported.                                                                                                    |
|    | Deduce                   | • A borrower's SSN from the imported loan file must match the primary borrower's SSN in DU.                                                                                                    |
|    | Desktop<br>Underwriter®  | • The imported loan file and the DU loan casefile must be conventional loans.                                                                                                    |
| 11 | (DU®) Compare<br>Results | • The DU loan casefile must have valid underwriting findings (i.e., not Preliminary Findings and not an Out-of-Scope underwriting recommendation).                                                                                                    |
|    |                          | You may compare your loan data to a DU loan casefile submitted by another institution if the DU Casefile ID <i>and</i> the borrower's SSN in the provided loan data matches the data in the DU Casefile.                                                            |
|    |                          | The <b>DU Summary</b> portion includes key summary information about the latest submission to DU, including the DU Underwriting Recommendation, the latest submission number, the time and date of the latest submission, and the DU version used for underwriting. |

#### 12 DU Comparison Snapshot

The table below compares key data field values submitted to or calculated by EarlyCheck (Input/Calculated Value) with the corresponding values associated with the provided Desktop Underwiter (DU) or Automated Property Service (APS) Casefile ID (DU Value or APS Value). The values in the Severity column indicate the severity of any DU/APS Compare edits that were issued for the submitted/calculated values. A severity of Within Tolerance' indicates the compared values match, or are within an allowable tolerance.

| Data Field                 | Input/Calculated Value | DU Value         | Severity         |
|----------------------------|------------------------|------------------|------------------|
| Amortization Type          | Fixed                  | Fixed            | Within Tolerance |
| Amortization/Maturity Term | 360                    | 360              | Within Tolerance |
| Balloon Indicator          | Ν                      | Ν                | Within Tolerance |
| Interest Only Indicator    | Ν                      | Ν                | Within Tolerance |
| Loan Purpose               | Purchase               | Purchase         | Within Tolerance |
| Refinance Purpose          |                        |                  | Within Tolerance |
| Occupancy                  | PrimaryResidence       | PrimaryResidence | Within Tolerance |
| LTV                        | 95                     | 95               | Within Tolerance |

|    |               | The DU Comparison Snapshot provides a side-by-side comparison of the key data elements<br>from the imported loan file versus the case file in DU, as well as the severity of any data<br>discrepancy. The list is sorted by severity so that you can easily pinpoint the discrepancies that<br>need to be addressed. |
|----|---------------|----------------------------------------------------------------------------------------------------|
|    |               | Below is a description of the possible severity levels:                                                                                                    |
| 12 | DU Comparison | • <b>Fatal:</b> Unless the discrepancy is corrected, the loan cannot be delivered to Fannie Mae.                                                                                                    |
|    | Snapsnot      | • <b>Warning-to-Fatal:</b> Although currently a Warning edit at delivery, the severity is slated to change to Fatal in the near future.                                                                                                    |
|    |               | • <b>Warning:</b> Although the loan can be delivered to Fannie Mae, the discrepancy should be corrected prior to delivery, unless a variance or waiver is being applied.                                                                                                    |
|    |               | • Within Tolerance: The data element in the imported loan file and the loan casefile in DU is the same or match within acceptable tolerances.                                                                                                    |

| JCD Summary                                                                                                    |                                                                                                    |                                                                                                    |                                                                                                    |
|----------------------------------------------------------------------------------------------------|----------------------------------------------------------------------------------------------------|----------------------------------------------------------------------------------------------------|----------------------------------------------------------------------------------------------------|
| CaseFile ID                                                                                                    | 1994765065                                                                                                    | Submission Status                                                                                                    | Successful                                                                                                    |
| UCD Last Submission Date/Time                                                                                                    | 01/23/2019 10:56 AM ET                                                                                                    |                                                                                                    |                                                                                                    |
| UCD Standardized Property Address                                                                                                    | 28-F218 BURBANK, CA 91502                                                                                                    | UCD Submitted Property Address                                                                                                    | 28-F218 Burbank, CA 91502                                                                                                    |
| JCD Comparison Snapshot                                                                                                    |                                                                                                    |                                                                                                    |                                                                                                    |
| The table below compares key data field values submit<br>Severity column indicate the severity of any UCD Comp                                                                                                    | tted to or calculated by EarlyCheck [Input/Calculated Value] with the cor-<br>pare edits that were issued for the submitted/calculated values. A severit                                                                                                    | esponding values in the Uniform Closing Dataset collec<br>v of 'Within Tolerance' indicates the compared values m                                                                                       | tion solution associated with the provided Caselle ID. The values in the<br>hatch, or are within an allowable tolerance, or key data is missing.                                                                                                 |
| The table below compares key data field values submit<br>Severity column indicate the severity of any UCD Comp<br>Data Field                                                                                                    | tted to or calculated by EarlyCheck [Input/Calculated Value) with the con<br>pare edits that were issued for the submitted/calculated values. A severit<br>Input/Calculated Value                                                                                                    | esponding values in the Uniform Closing Dataset collec<br>of 'Within Tolerance' indicates the compared values m<br>UCD Value                                                                            | tion solution associated with the provided Casefile ID. The values in the atach, or are within an allowable tolerance, or key data is missing.                                                                                                   |
| The table below compares key data field values submit<br>Severity column indicate the severity of any UCD Comp<br>Data Field<br>Appraised Value                                                                                                    | tted to or calculated by EarlyCheck [Input/Calculated Value) with the con<br>pare edits that were issued for the submitted/calculated values. A severity<br>Input/Calculated Value<br>340000.00                                                                                                    | esponding values in the Uniform Closing Dataset collec<br>of 'Within Tolerance' indicates the compared values m<br>UCD Value<br>240000.0                                                                | tion solution associated with the provided Casefile ID. The values in the<br>atch, or are within an allowable tolerance, or key data is missing.<br>Severity<br>Warning                                                                          |
| The table below compares key data field values submit<br>Severity column indicate the severity of any UCD Comp<br>Data Field<br>Appraised Value<br>Loan (Note) Amount                                                                                                    | tted to or calculated by EarlyCheck (Input/Calculated Value) with the con<br>pare edits that were issued for the submitted/calculated values. A severit<br>Input/Calculated Value<br>340000.00<br>300750.00                                                                                                    | esponding values in the Uniform Closing Dataset collec<br>of "Within Tolerance" indicates the compared values in<br>UCD Value<br>240000.0<br>211000.0                                                   | tion solution associated with the provided Casefile ID. The values in the<br>atach, or are within an allowable tolerance, or key data is missing.<br>Severity<br>Warning<br>Informational                                                        |
| The table below compares key data field values submit<br>Severity column indicate the severity of any UCD Comp<br>Data Field<br>Appraised Value<br>Loan (Note) Amount<br>Loan Purpose Type                                                                                                    | tted to or calculated by EarlyCheck [Input/Calculated Value) with the con<br>pare edits that were issued for the submitted/calculated values. A severity<br>Input/Calculated Value<br>340000.00<br>300750.00<br>Purchase                                                                                                    | esponding values in the Uniform Closing Dataset collect<br>of Within Tolerance' indicates the compared values in<br>UCD Value<br>240000.0<br>211000.0<br>Refinance                                      | tion solution associated with the provided Casefile ID. The values in the<br>latch, or are within an allowable tolerance, or key data is missing.           Severity           Warning           Informational           Warning                 |
| The table below compares key data field values submit<br>Severity column indicate the severity of any UCD Comp<br>Data Field<br>Appraised Value<br>Loan (Note) Amount<br>Loan Purpose Type<br>Original Note Rate                                                                                                    | tted to or calculated by EarlyCheck (Input/Calculated Value) with the con<br>pare edits that were issued for the submitted/calculated values. A severit<br>Input/Calculated Value<br>340000.00<br>300750.00<br>Purchase<br>4.250                                                                                                    | esponding values in the Uniform Closing Dataset collect<br>of Within Tolerance' indicates the compared values in<br>UCD Value<br>240000.0<br>211000.0<br>Refinance<br>7.75                              | tion solution associated with the provided Casefile ID. The values in the<br>hatch, or are within an allowable tolerance, or key data is missing.                                                                                                |
| The table below compares key data field values submit<br>Severity column indicate the severity of any UCD Comp<br>Data Field<br>Appraised Value<br>Loan (Note) Amount<br>Loan Purpose Type<br>Original Note Rate<br>Standardized Property City                                                                        | tted to or calculated by EarlyCheck [Input/Calculated Value) with the consare edits that were issued for the submitted/calculated values. A severity Input/Calculated Value 340000.00 300750.00 Purchase 4.250 BURBANK                                                                                                    | esponding values in the Uniform Closing Dataset collect<br>of Within Tolerance' indicates the compared values in<br>UCD Value<br>240000.0<br>211000.0<br>Refinance<br>7.75<br>BURBANK                   | tion solution associated with the provided Casefile ID. The values in the atch, or are within an allowable tolerance, or key data is missing.                                                                                                    |
| The table below compares key data field values submit<br>Severity column indicate the severity of any UCD Comp<br>Data Field<br>Appraised Value<br>Loan (Note) Amount<br>Loan Purpose Type<br>Original Note Rate<br>Standardized Property City<br>Standardized Property State                                         | tted to or calculated by EarlyCheck (Input/Calculated Value) with the con<br>pare edits that were issued for the submitted/calculated values. A severity<br>Input/Calculated Value<br>340000.00<br>300750.00<br>Purchase<br>4.250<br>BURBANK<br>CA                                                                                                    | esponding values in the Uniform Closing Dataset collect<br>of Within Tolerance' indicates the compared values in<br>UCD Value<br>240000.0<br>211000.0<br>211000.0<br>Refinance<br>7.75<br>BURBANK<br>CA | tion solution associated with the provided Casefile ID. The values in the<br>hatch, or are within an allowable tolerance, or key data is missing.<br>Severity<br>Warning<br>Informational<br>Warning<br>Within Tolerance<br><br>Within Tolerance |
| The table below compares key data field values submit<br>Severity column indicate the severity of any UCD Comp<br>Data Field<br>Appraised Value<br>Loan (Note) Amount<br>Loan Purpose Type<br>Original Note Rate<br>Standardized Property City<br>Standardized Property State<br>Standardized Property Street Address | ted to or calculated by EarlyCheck [Input/Calculated Value] with the conspare edits that were issued for the submitted/calculated values. A severity a 340000.00 a 300750.00 a 300750.00 a 9urchase 4.250 a 9urchase 4.250 a 9urchase a 9urchase a | esponding values in the Uniform Closing Dataset collect<br>of Within Tolerance' indicates the compared values in<br>240000.0<br>211000.0<br>Refinance<br>7.75<br>BURBANK<br>CA<br>28-F218               | tion solution associated with the provided Casefile ID. The values in the<br>hatch, or are within an allowable tolerance, or key data is missing.<br>Severity Warning Unformational Warning Within Tolerance Within Tolerance                    |

| 13 | The Uniform<br>Closing Dataset<br>(UCD) Compare<br>Results | <ul> <li>The Uniform Closing Dataset (UCD) Compare Results section displays when a UCD match is performed on the submitted casefile ID. The section includes two categories of information:</li> <li>The UCD Summary lists key information about the UCD such as casefile ID, UCD submission status, UCD last update date/time, and property address.</li> <li>The UCD Comparison Snapshot displays a table that compares key data values submitted to/calculated by EarlyCheck with the corresponding values from the UCD. The table includes a column indicating the severity of any UCD comparison edits issued for the submitted/calculated values. A severity of 'Within Tolerance' indicates the</li> </ul> |
|----|------------------------------------------------------------|----------------------------------------------------------------------------------------------------|
|    | incourtes                                                  | The table includes a column indicating the severity of any UCD comparison edits issued<br>for the submitted/calculated values. A severity of 'Within Tolerance' indicates the<br>compared values match or are within an allowable tolerance. If the values do not match<br>or are outside the allowable tolerance, the severity of the edit will be displayed.                                                                                                    |

## **Upload Error**

If, after uploading files, an **Import Failed**. **Please click here for details** message appears, as shown in Example A below. Click the **click here** link. If after doing so, you receive a **Your Submission triggered the following schema errors:** message, as shown in Example B below, you may have attached the wrong file for the file type that was selected. For example, a ULAD file type was selected and a ULDD file was attached or vice versa. If so, click **Upload** in the upper left corner to return to the **Upload Loan Data** screen and select the appropriate file type.

#### Example A

|                                                                            | Data        |
|----------------------------------------------------------------------------|-------------|
| Import Failed. Please <u>click here</u>                                    | for details |
| L. Institution Name (Institution ID/Seller Number) *                       | )           |
| 2012_01_EC2_0_01 (708961/)                                                 | -           |
| 2. Select file type *                                                      |             |
| ULAD                                                                       |             |
|                                                                            |             |
| 3. Casefile ID (Optional to compare an input ULAD file with an existing co | asefile)    |
|                                                                            |             |
| 4. Select file for upload *                                                |             |
| + Choose                                                                   |             |
|                                                                            |             |
| ULDD Test Case DUCCN Metals and                                            |             |

Note: Batch loan file submissions have a size limitation of 3MB.

#### Example B

| bad  | Search Submissions |                                                                                                    |                                                                                                    |                                                                                                    |                                                                                                    |  |  |
|------|--------------------|----------------------------------------------------------------------------------------------------|----------------------------------------------------------------------------------------------------|----------------------------------------------------------------------------------------------------|----------------------------------------------------------------------------------------------------|--|--|
| arly | Check Loan Le      | vel Results                                                                                                    |                                                                                                    |                                                                                                    |                                                                                                    |  |  |
| :    | Summary of         | Findings                                                                                                    |                                                                                                    |                                                                                                    |                                                                                                    |  |  |
|      | E l'h C            |                                                                                                    |                                                                                                    |                                                                                                    |                                                                                                    |  |  |
|      | Edit Summary       |                                                                                                    |                                                                                                    |                                                                                                    |                                                                                                    |  |  |
|      | Number of Fatals   |                                                                                                    | 0                                                                                                    | Number of Warning-to-Fatals                                                                                                    | 0                                                                                                    |  |  |
|      | Number of Warning  | 35                                                                                                    | 0                                                                                                    |                                                                                                    |                                                                                                    |  |  |
|      |                    |                                                                                                    |                                                                                                    |                                                                                                    |                                                                                                    |  |  |
|      |                    |                                                                                                    |                                                                                                    |                                                                                                    |                                                                                                    |  |  |
|      | Submission Su      | mmary                                                                                                    |                                                                                                    |                                                                                                    |                                                                                                    |  |  |
|      | Validation ID      |                                                                                                    | 31106                                                                                                    | Lender Loan Number                                                                                                    |                                                                                                    |  |  |
|      | Borrower           |                                                                                                    | -                                                                                                    | Submitted By                                                                                                    | q0465dxu                                                                                                    |  |  |
|      | Submission Date/T  | ime                                                                                                    | 02/03/2022 06:28 PM ET                                                                                                    | Institution ID or Seller Servicer Number                                                                                                    | 708961                                                                                                    |  |  |
|      | Provided Seller Nu | mber                                                                                                    |                                                                                                    | Institution or Seller Name                                                                                                    | 2012_01_EC2_0_01                                                                                                    |  |  |
|      |                    |                                                                                                    |                                                                                                    |                                                                                                    |                                                                                                    |  |  |
|      | 02<br>02           | cvc-attribute.3: The value '3.0.0.263.12' of attribute 'MISMORefer                                                                                                    | enceModelIdentifier' on element 'MESSAGE' is not valid<br>vith respect to pattern '[0-9]{4}\-[0-9]{2}\-[0-9]{2}T[0-9]{                                                                                                    | with respect to its type, 'MISMOReferenceModelIdentifier'.<br>2]:[0-9][2]:[0-9][2](\.[0-9][1,9])7[2][([+[\-][0-9][2]):[0-9][2]))' for type 'MISMODatetime_Base'.                                                                                                    |                                                                                                    |  |  |
|      | 02                 | cvc-pattern-valid: Value '2016-07-01T09:07:33' is not facet-valid v                                                                                                    | vith respect to pattern '[0-9]{4}\-[0-9]{2}\-[0-9]{2]T[0-9]{                                                                                                    | <pre>with respect to its type, with orderer in term order definitier.<br/>2):[0-9](2):(0-9](2)(\.[0-9](1,9])7(2]((+ \-][0-9](2):(0-9](2)))' for type 'MISMODatetime_Base'.</pre>                                                                                                    |                                                                                                    |  |  |
|      | 02                 | cvc-complex-type.2.2: Element 'CreatedDatetime' must have no                                                                                                    | element [children], and the value must be valid.                                                                                                    |                                                                                                    |                                                                                                    |  |  |
|      | 02                 | cvc-complex-type.2.4.a: Invalid content was found starting with e<br>"http://www.mismo.org/residential/2009/schemas":COLLATERA                                                                                                    | lement 'PROPERTIES'. One of '{"http://www.mismo.org<br>L_DETAIL, "http://www.mismo.org/residential/2009/sc                                                                                                    | g/residential/2009/schemas":PLEDGED_ASSET, "http://www.mismo.org/residential/2009/<br>hemas":EXTENSION]' is expected.                                                                                                    | schemas":SUBJECT_PROPERTY,                                                                                                    |  |  |
|      | 02                 | cvc-complex-type.2.4.a: Invalid content was found starting with e                                                                                                    | lement 'LoanAmortizationType'. One of '{"http://www.                                                                                                    | mismo.org/residential/2009/schemas":EXTENSION]' is expected.                                                                                                    |                                                                                                    |  |  |
|      | 02                 | cvc-complex-type.2.4.a: Invalid content was found starting with e<br>"http://www.mismo.org/residential/2009/schemas":BUYDOWN_                                                                                                    | lement 'BUYDOWN_CONTRIBUTORS'. One of '{"http://v<br>RULE, "http://www.mismo.org/residential/2009/schem                                                                                                    | www.mismo.org/residential/2009/schemas":BUYDOWN_FUNDS, "http://www.mismo.org/<br>lass":BUYDOWN_SCHEDULES, "http://www.mismo.org/residential/2009/schemas":EXTENS                                                                                                    | residential/2009/schemas":BUYDOWN_OCCURRENCES,<br>ION}' is expected.                                                                                                    |  |  |
|      | 02                 | cvc-complex-type.2.4.a: Invalid content was found starting with e<br>"http://www.mismo.org/residential/2009/schemas":FundsSourc<br>"http://www.mismo.org/residential/2009/schemas":IntegratedD<br>"http://www.mismo.org/residential/2009/schemas":IntegratedD                                                                                                    | lement 'ClosingCostContributionAmount'. One of '{"ht<br>eTypeOtherDescription, "http://www.mismo.org/resid<br>SclosureEineNumberValue, "http://www.mismo.org/re<br>isclosureSectionTypeOtherDescription, "http://www.m                                                                                                    | tp://www.mismo.org/residential/2009/schemas".ClosingCostFundAmount, "http://www.n<br>ential/2009/schemas ":FundS Type, "http://www.mismo.org/residential/2009/schemas":Fu<br>sidential/2009/schemas ":IntegratedDisclosureSectionType,<br>ismo.org/residential/2009/schemas":EXTENSION)" is expected.                                                                                                    | nismo.org/residential/2009/schemas":FundsSourceType,<br>ndsTypeOtherDescription,                                                                                                    |  |  |
|      | 02                 | cvc-complex-type.2.4.a: Invalid content was found starting with e<br>"http://www.mismo.org/residential/2009/schemas":DownPaym<br>"http://www.mismo.org/residential/2009/schemas":ExtendStope,<br>"http://www.mismo.org/residential/2009/schemas":EXTENSION                                                                                                    | lement 'DownPaymentSourceType'. One of '{"http://wv<br>ntOptionTypeOtherDescription, "http://www.mismo.or<br>"http://www.mismo.org/residential/2009/schemas":Fu<br>}' is expected.                                                                                                    | ww.mismo.org/residential/2009/schemas <sup>**</sup> .DownPaymentOptionType,<br>rg/residential/2009/schemas <sup>**</sup> .FundsSourceType, <sup>*</sup> http://www.mismo.org/residential/200<br>ndsTypeOtherDescription, <sup>**</sup> http://www.mismo.org/residential/2009/schemas <sup>**</sup> .PropertyS                                                                                                    | 9/schemas":FundsSourceTypeOtherDescription,<br>iellerFundingIndicator,                                                                                                    |  |  |
|      | 02                 | 20 cxcomplex total zoosynchemis "EXTENSION" is expected. 20 recomplex providential zoosynchemis "EXTENSION" is expected. 20 recomplex providential zoosynchemis "EXTENSION" is expected. 21 reprint the proven mismo org residential zoosynchemis "FEE_UPORATION. "http://www.mismo.org/residential/2009/schemis."GNEMINET LOUN. **********************************                                                                                  |                                                                                                    |                                                                                                    |                                                                                                    |  |  |
|      | 02                 | cvc-complex-type.2.4.a: Invalid content was found starting with e<br>"http://www.mismo.org/residential/2009/schemas":EXTENSION                                                                                                    | lement 'HMDA_HOEPALoanStatusIndicator'. One of '["}<br> ' is expected.                                                                                                    | http://www.mismo.org/residential/2009/schemas":HMDA_LOAN_DENIALS, "http://www.m                                                                                                    | ismo.org/residential/2009/schemas":HMDA_LOAN_DETAIL,                                                                                                    |  |  |
|      | 02                 | cvc-complex-type-2.4.a: Invalid content was found starting with e<br>"http://www.mismo.org/residentia/2009/schemas".capitalized<br>"http://www.mismo.org/residentia/2009/schemas".closing/Bis-<br>"http://www.mismo.org/residentia/2009/schemas".conversion<br>"http://www.mismo.org/residentia/2009/schemas".conversion<br>"http://www.mismo.org/residentia/2009/schemas".creditorSer<br>"http://www.mismo.org/residentia/2009/schemas".creditorSer | lement 'BuydownTemporarySubsidyIndicator'. One of<br>eesindicator, "http://www.mismo.org/residential/2000<br>soureWaitingPeriodWaivedIndicator, "http://www.mismo.org/<br>YoignationLenderIndicator, "http://www.mismo.org/<br>r/cing0fLoanStatementType, "http://www.mismo.org/<br>r/cing0fLoanStatementType, "http://www.mismo.org/<br>restRatePercent, "http://www.mismo.org/restRatePercent, "http://www.mismo.org/ | ("http://www.mismo.org/msidentia/2009/schemas": BuydownTempoorp?sbubidy-function<br>ychemas": Capitalecia Joundicator, "http://www.mismo.org/residentia/2009/schemas"<br>mo.org/residentia/2009/schemas": CalitarealPielogdeToName, "http://www.mismo.org/residentia/2009/schemas"<br>schemas": CalitarealPielogdeToName, "http://www.mismo.org/residentia/2009/schemas"<br>esidentia/2009/schemas": CeclatorServicingOfLaasStatementTyseOtherDescription,<br>esidentia/2009/schemas": CeclatorServicingOfLaasStatementTyseOtherDescription,<br>withoutingOfLaborationary, "http://www.mismo.org/residentia/2009/schemas": CelatorServicingOfLaasStatementTyseOtherDescription,<br>Biology.chemas": CelatorServicingOfLaasStatementTyseOtherDescription,<br>Biology.chemas": CelatorServicingOfLaasStatementTyse | gIndicator,<br>:ClosingCostFinancedIndicator,<br>:Sidential/2009/schemas*:ConcurrentOriginationIndicator,<br>schemas*:ConstructionLoanIndicator,<br>:Schemas*:CellEnhancementIndicator,<br>/schemas*:DemandFeatureIndicator, |  |  |

# Searching for a Loan File Previously Imported into EarlyCheck

The EarlyCheck service assists you in identifying and correcting potential loan delivery eligibility and/or data integrity issues anytime during the loan process—underwriting, pre-closing, post-closing, prior to funding correspondent loans and/or before shipping the loan for sale to Fannie Mae. The service is intended to help lenders identify potential problems *prior* to loan delivery.

This job aid describes how to locate a loan file that has previously been imported into EarlyCheck. This allows you to view EarlyCheck results after the loan is initially imported and checked. For a description of the EarlyCheck Results, refer to the *Importing and Viewing EarlyCheck™ Results job aid*.

- 1. Log in to the EarlyCheck<sup>™</sup> application.
- 2. Click Search Submissions in upper left of the screen.

| 🕙 Fanni | e Mae ॑            |                                                                     |
|---------|--------------------|---------------------------------------------------------------------|
| Upload  | Search Submissions |                                                                     |
|         |                    | Welcome to EarlyC<br>Upload loan data to view eligibility findings. |

3. Select and enter appropriate information in the fields.

|                                 | me (Institution ID/Seller Number) | *                          | •                       | From Date* |                                                | pate*                |                               |
|---------------------------------|-----------------------------------|----------------------------|-------------------------|------------|------------------------------------------------|----------------------|-------------------------------|
| 2 Validation ID<br>Enter Valida | tion ID                           | Batch ID<br>Enter Batch ID | Casefile II<br>Enter Ca | sefile ID  | Lender Loan Number<br>Enter Lender Loan Number | Borrower<br>Enter Bo | Last Name<br>rrower Last Name |
| L                               |                                   |                            |                         | Search     | ear                                            |                      |                               |
| Search Result                   | s                                 |                            |                         |            |                                                |                      |                               |
|                                 |                                   |                            |                         |            |                                                | Global Filter        | Reset Filter                  |

Note: The number 1 fields are required. The number 2 fields are optional.

4. Click Search.

- 5. Click on the following hyperlinks to view the associated data:
  - a. Validation ID to view EarlyCheck Loan Level Results screen.
  - b. Batch ID to view EarlyCheck Summary Results screen.
  - c. View Results to view EarlyCheck Summary Results screen.

| Institution Name (In          | stitution ID/Seller Number | )*                         |               |                                        | From Date* |       |                                          | To Date*            |                                              |             |
|-------------------------------|----------------------------|----------------------------|---------------|----------------------------------------|------------|-------|------------------------------------------|---------------------|----------------------------------------------|-------------|
| 2012_01_EC2_0_                | )1 (708961/)               |                            |               | •                                      | m 11/05/20 | 21    |                                          | m 02/03/2022        |                                              |             |
| Validation ID<br>31096        |                            | Batch ID<br>Enter Batch ID | Ci            | <b>asefile ID</b><br>Enter Casefile ID |            | Le    | nder Loan Number<br>nter Lender Loan Nur | nber                | Borrower Last Name<br>Enter Borrower Last Na | me          |
|                               |                            |                            |               |                                        | Search     | Clear |                                          |                     |                                              |             |
| Search Results<br>File Name © | Validation ID *            | Batch 10 \$                | Casefile (D © | Len                                    | Search     | Clear | rower ©                                  | Submission Date Tim | Global Filter<br>ne © Results ©              | Reset Filte |

## XML and HTML Downloading

EarlyCheck allows you to download your Summary Results in XML or HTML formats, depending on which format suits your processes best.

From the EarlyCheck Summary Results screen, click the appropriate download button.

| Upload Search Sub | issions                |              |               |  |
|-------------------|------------------------|--------------|---------------|--|
| EarlyCheck        | Summary Results        | Download XML | Download HTML |  |
|                   |                        |              |               |  |
|                   | Submission Information |              |               |  |

# Printing

To print your enhanced EarlyCheck results, you can use any of your browser print options (i.e., **CTRL + Print** or **Right Click** and select **Print**).